### **Oasis Plus 2**

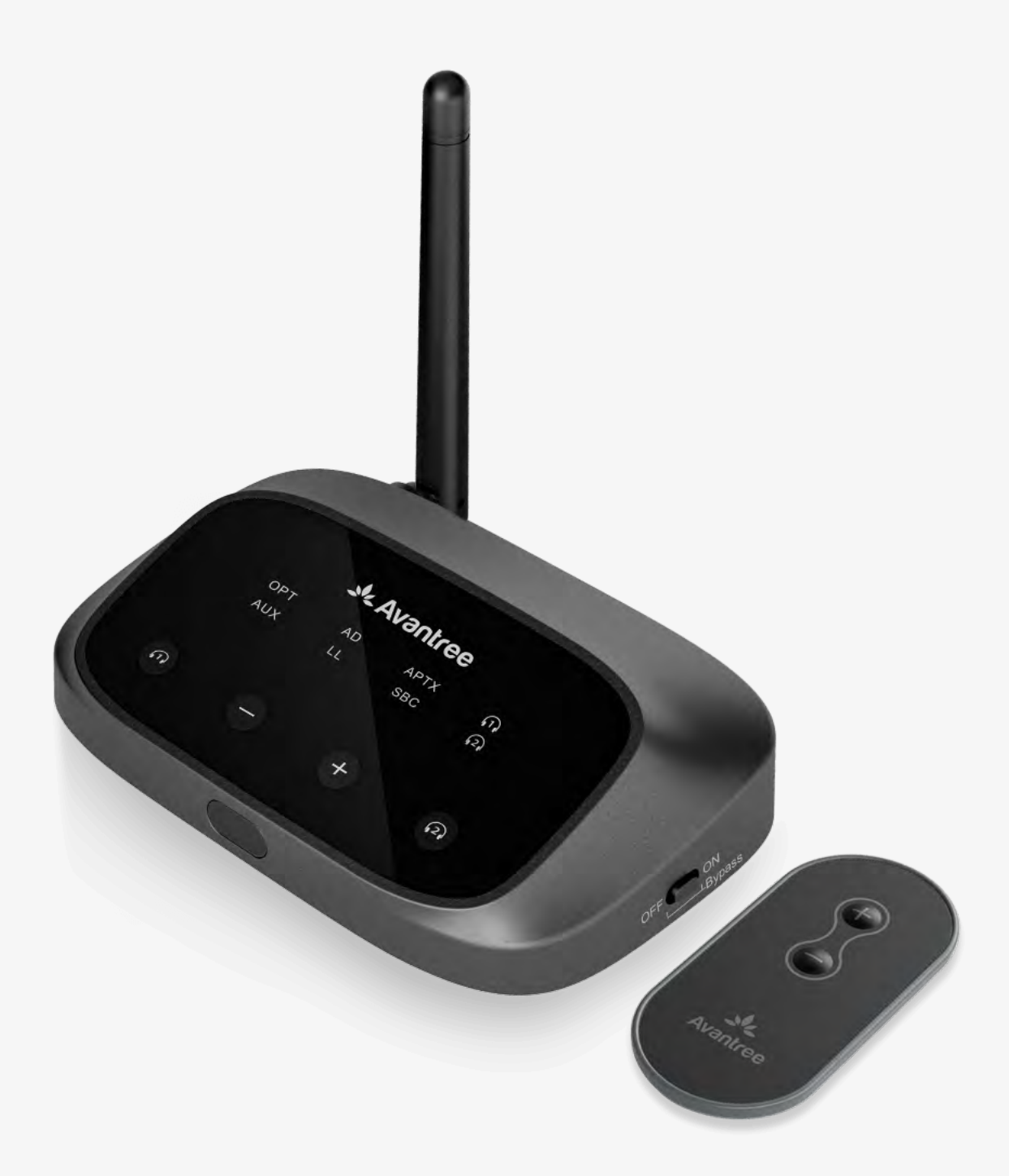

### **Guide interactif de** Configuration

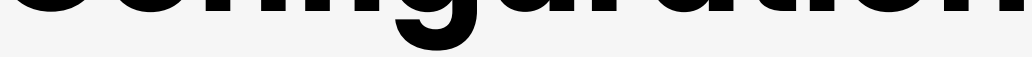

#### Version 1.3

**Configuration Avancée & FAQs** 

#### **Boutons & Indicateurs**

#### **Configuration Initiale**

Vous êtes sur le point de quitter ce guide d'installation et de visiter un lien externe.

Pour revenir ici, veuillez
 utiliser le bouton "retour" de
 votre navigateur ou rescanner le

#### code QR sur votre appareil.

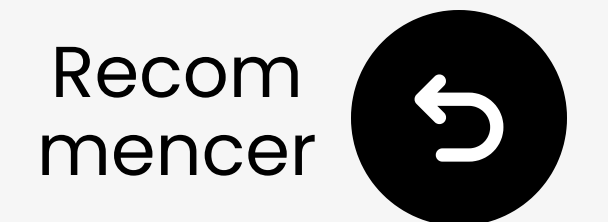

### **Boutons & Indicateurs**

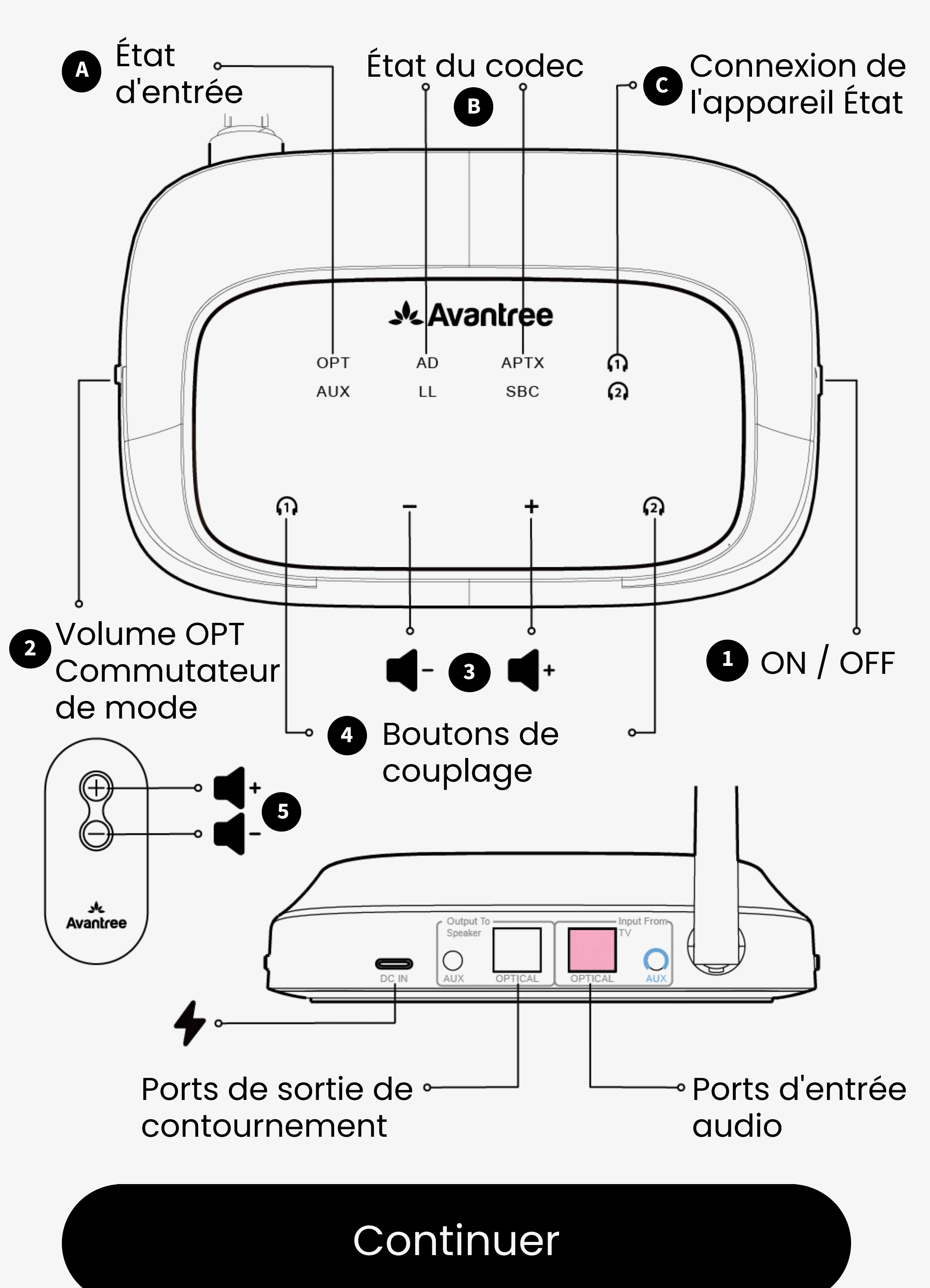

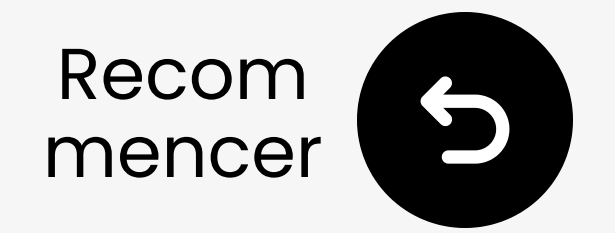

### **Indicateurs LED**

### **Fonctions des boutons**

| Non. | Bouton                              | Fonctions                                                                                         |
|------|-------------------------------------|---------------------------------------------------------------------------------------------------|
|      |                                     | Basculer sur ON/OFF pour l'allumer/éteindre                                                       |
| 2    | OPT Volume<br>Boost <b>O</b> Normal | Basculer en mode TV/AVR lors de la<br>connexion via câble AUX                                     |
| 3    | $\ominus \oplus$                    | Appuyez une fois pour ajuster le volume                                                           |
|      |                                     | Appuyez et maintenez les deux boutons pendant<br>7 secondes pour effacer l'historique de couplage |
| 4    |                                     | Appuyez et maintenez pendant 2 secondes<br>pour entrer en mode de couplage                        |
|      |                                     | Appuyez une fois pour reconnecter<br>l'appareil appairé                                           |
| 5    | $\bigoplus \bigcirc$                | Appuyez une fois pour ajuster le volume<br>avec la télécommande                                   |

#### **Indicateurs LED**

| Non. | Indicateur                                                | État                                                                              |  |
|------|-----------------------------------------------------------|-----------------------------------------------------------------------------------|--|
| A    | Clignotement de la lumière<br>blanche par "OPT" / "AUX"   | Signal audio invalide                                                             |  |
|      | Lumière blanche fixe<br>par "OPT" / "AUX"                 | Signal audio valide                                                               |  |
| B    | Lumière blanche fixe par<br>"AD," "LL," "APTX," ou "SBC"  | Diffusion audio en aptX<br>adaptatif, aptX à faible<br>latence, aptX ou codec SBC |  |
| C    | Clignotement blanc et vert<br>alternativement par (1) (2) | Mode de couplage                                                                  |  |
|      | Lumière blanche<br>fixe par (1) (2)                       | Connecté avec succès à votre appareil(s)                                          |  |

#### Commencer la configuration

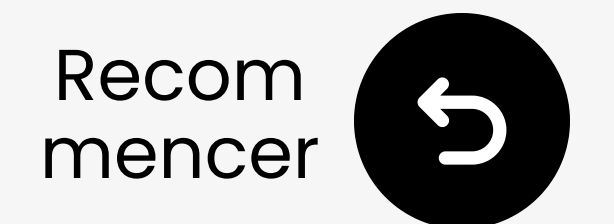

### **Retirer l'autocollant**

Retirez l'autocollant du panneau avant avant la configuration.

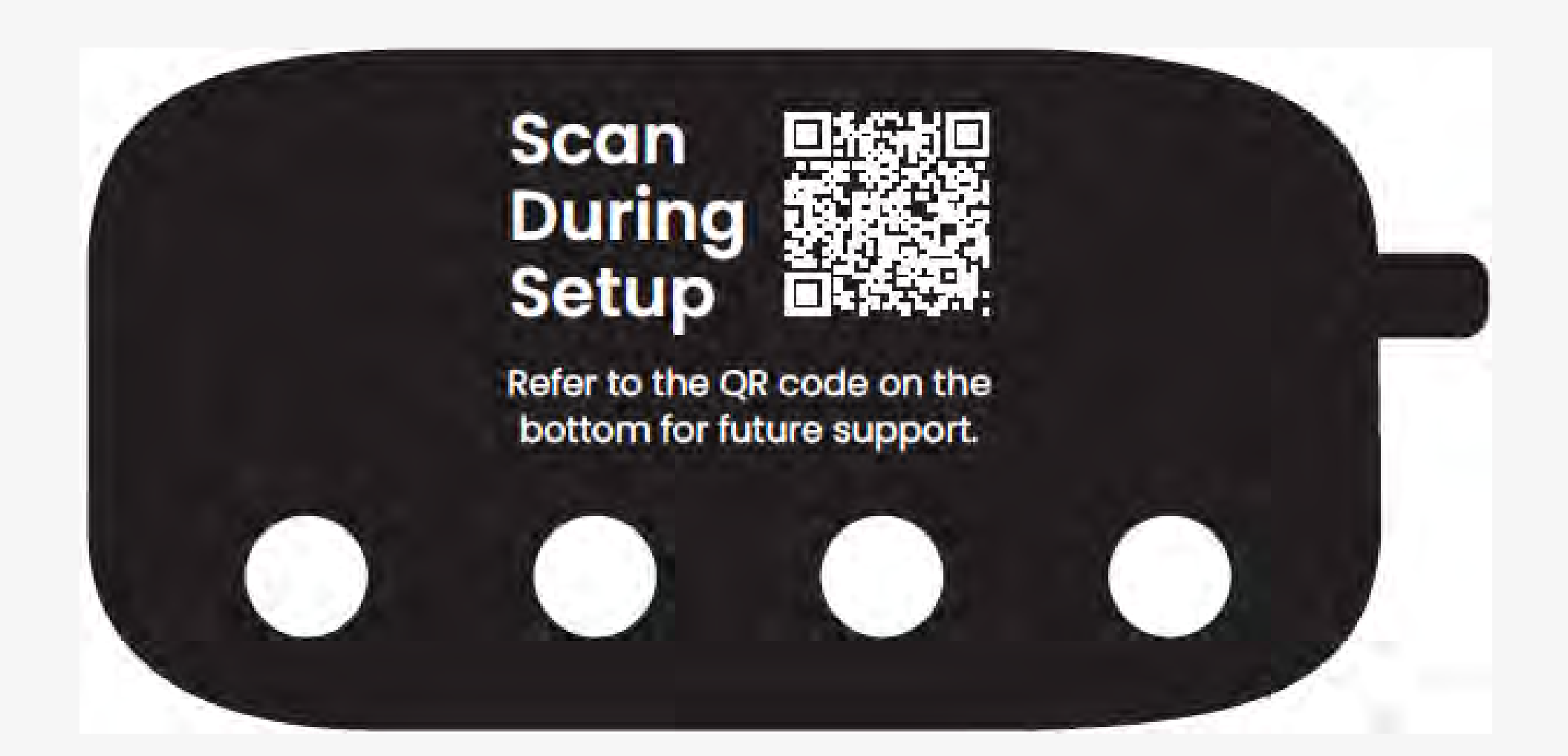

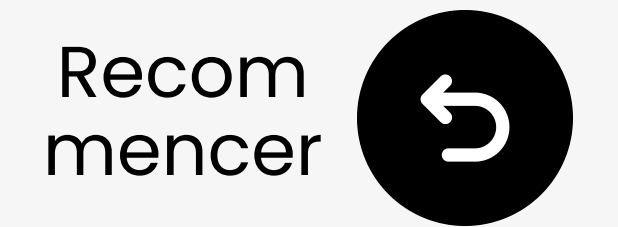

### Qu'y a-t-il dans la boîte?

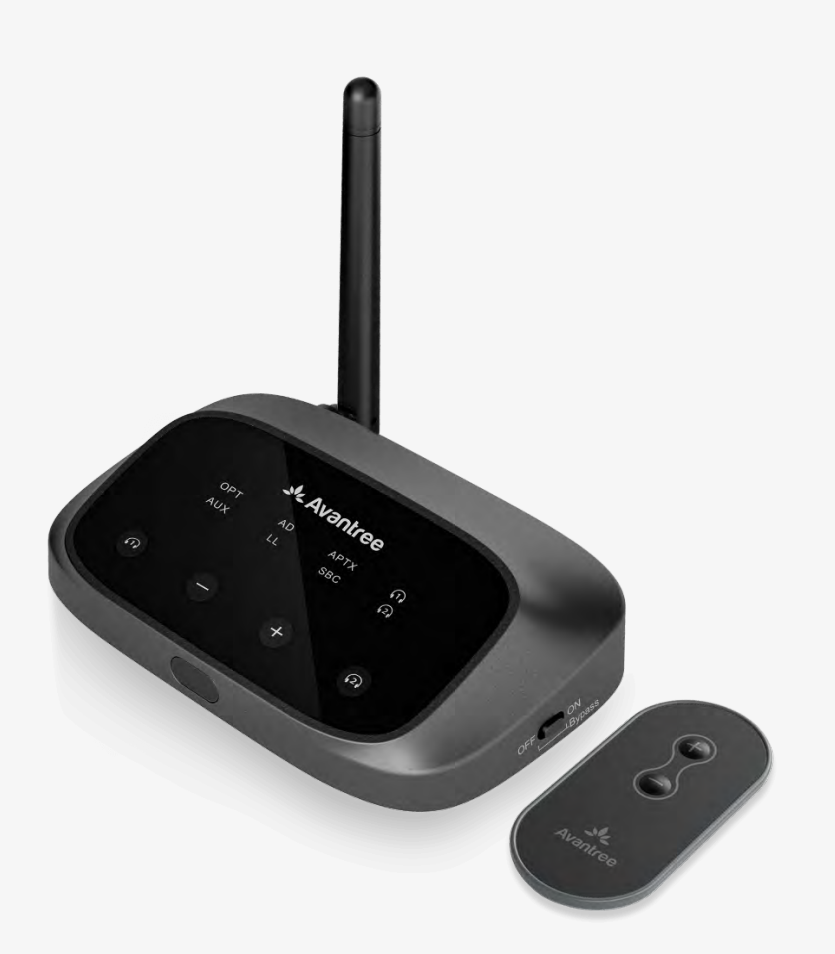

Oasis Plus

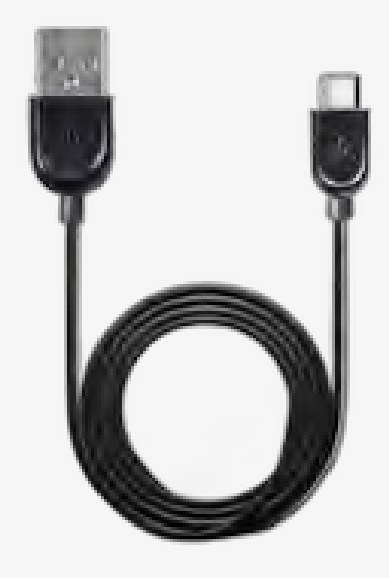

Câble
 d'alimentation
 Type C pour
 émetteur

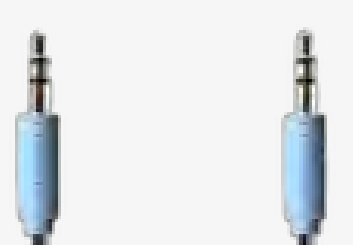

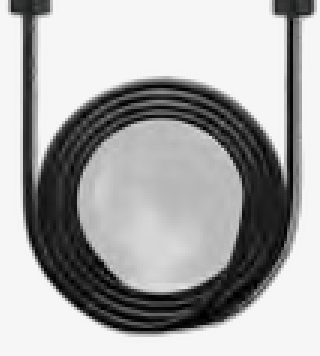

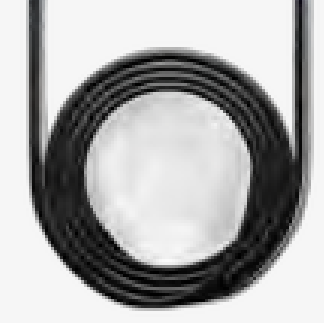

## Câble audio optique

## Câble audio AUX 3,5 mm

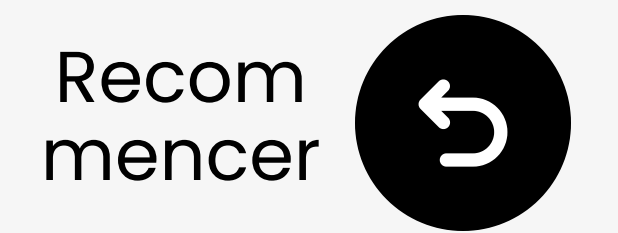

### Se connecter via optique

- **1** Branchez une extrémité du câble dans le port "Sortie audio numérique optique" de la TV.
- **21** Branchez l'autre extrémité dans le
- port "Optique" du transmetteur.

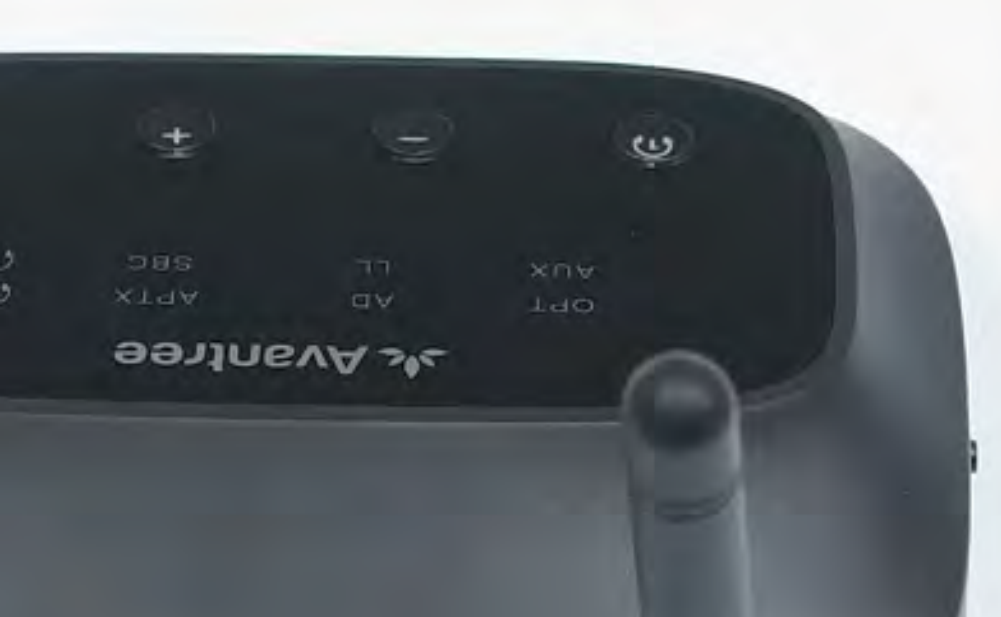

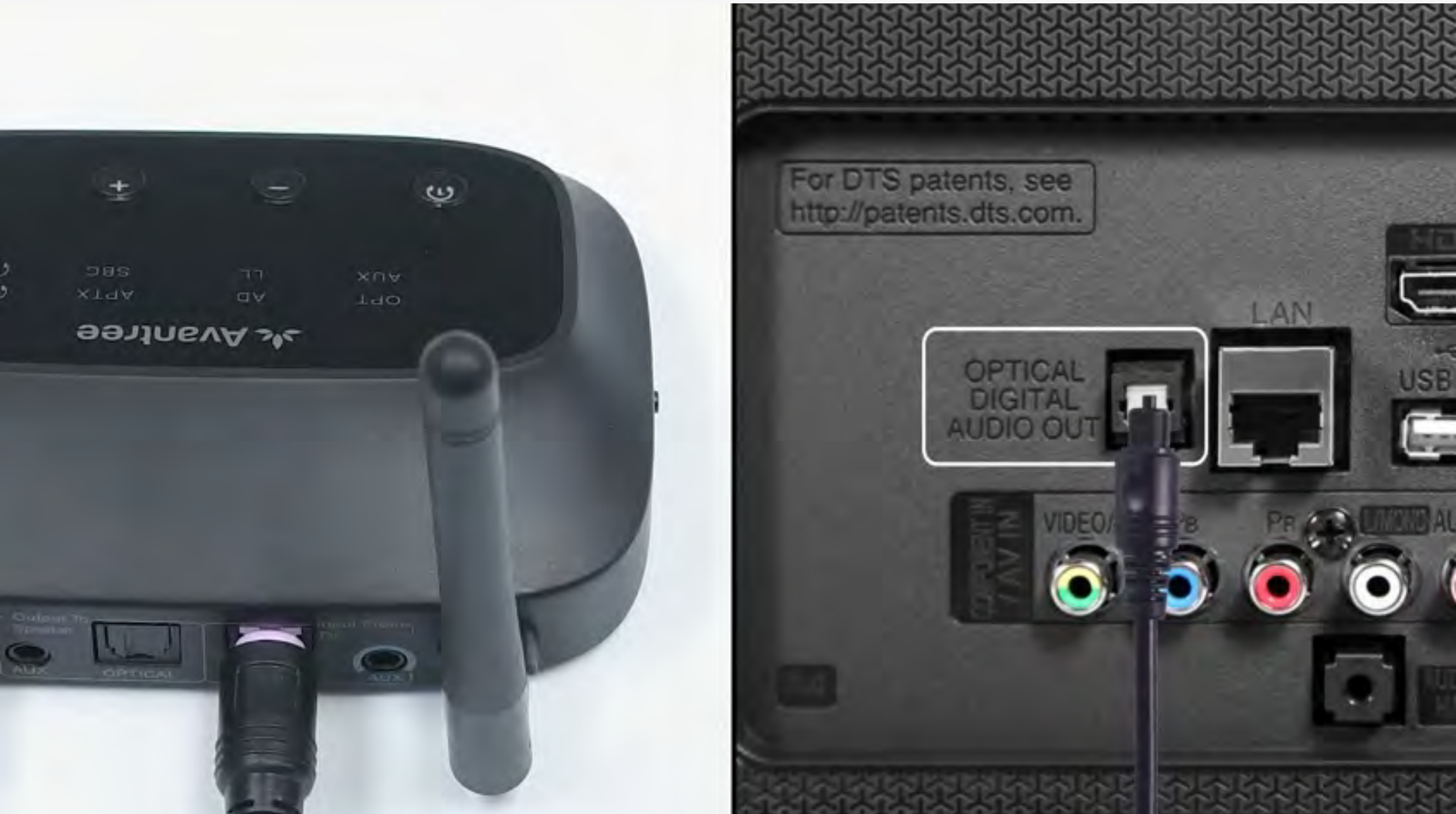

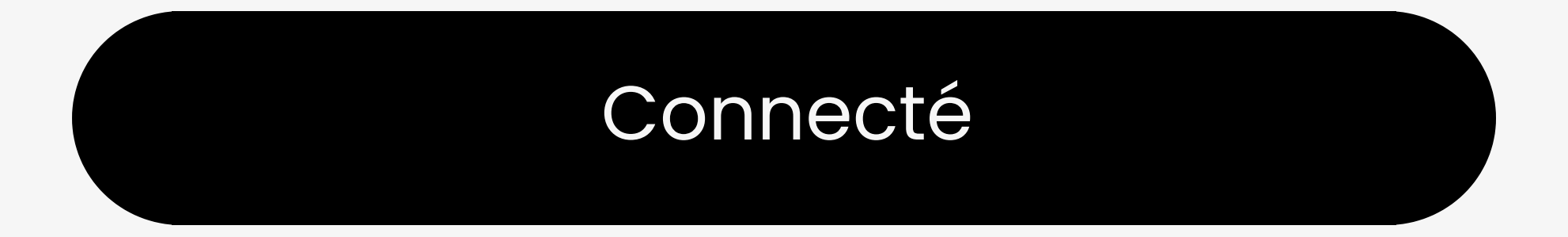

#### Je n'ai pas d'optique

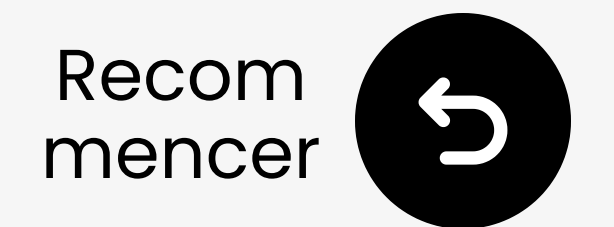

### Branchez le transmetteur

# Franchez le câble USB-C dans le transmetteur et le port USB d'alimentation de votre TV.

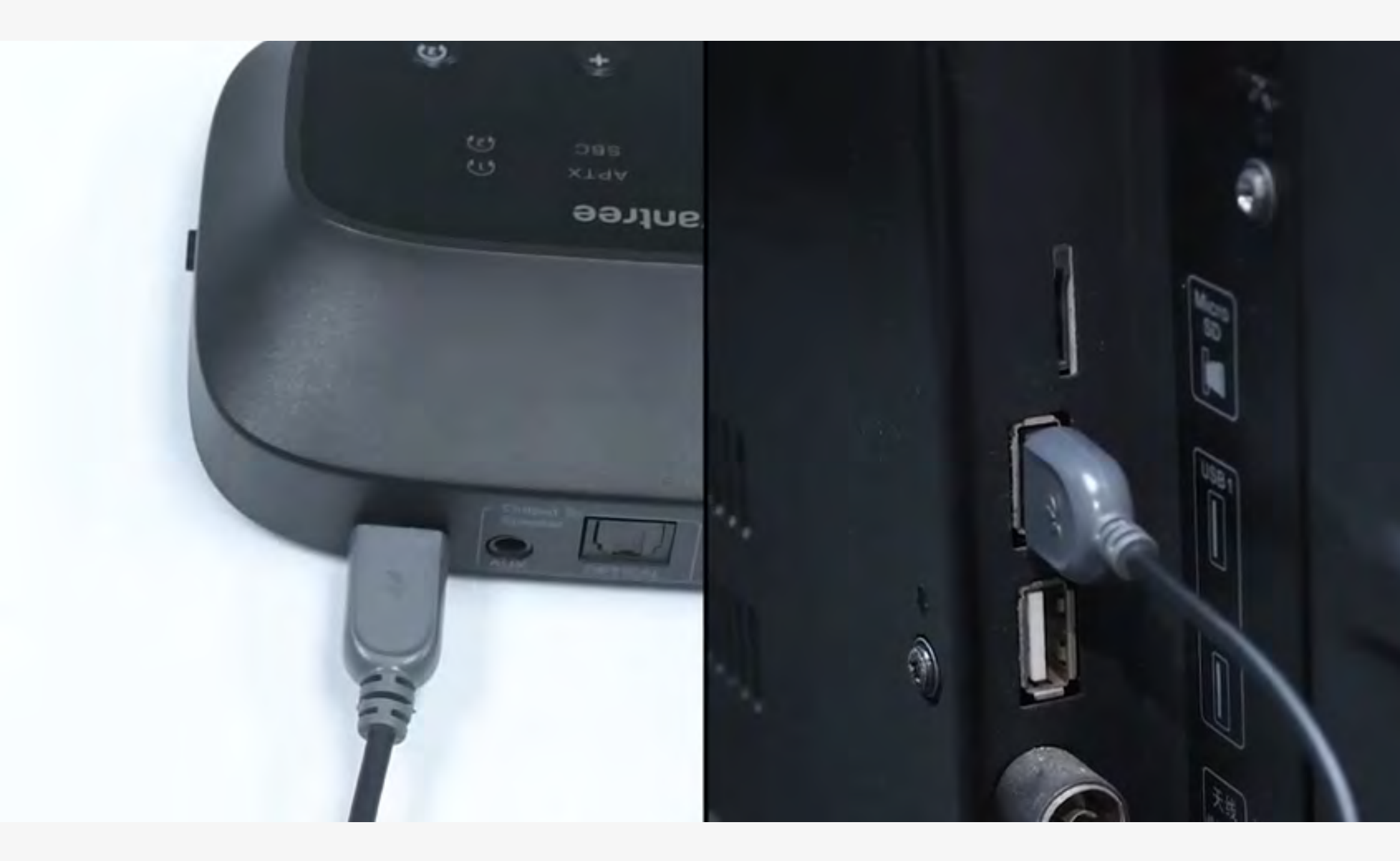

#### Il est branché

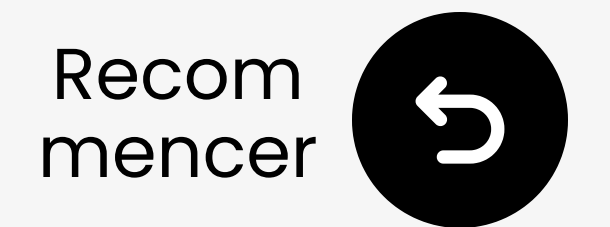

### Sélectionnez les bons paramètres audio

- Avec votre télécommande, allez à :
- → Paramètres  $\rightarrow$  Son  $\rightarrow$  Sortie audio.
- ✓ Sélectionnez Optique.

|   | Sound                        |          |
|---|------------------------------|----------|
|   | Sound Output                 | Optical  |
|   | Sound Mode                   | Standard |
| ଞ | Wi-Fi Speaker Surround Setup |          |

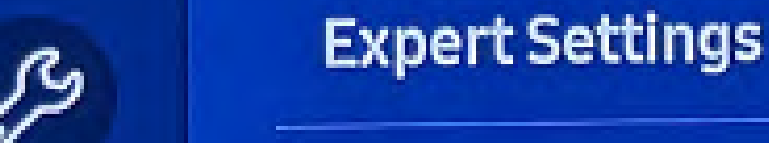

#### Vous ne savez pas comment ? Visitez notre <u>Guide des paramètres</u> <u>audio de la télévision</u>

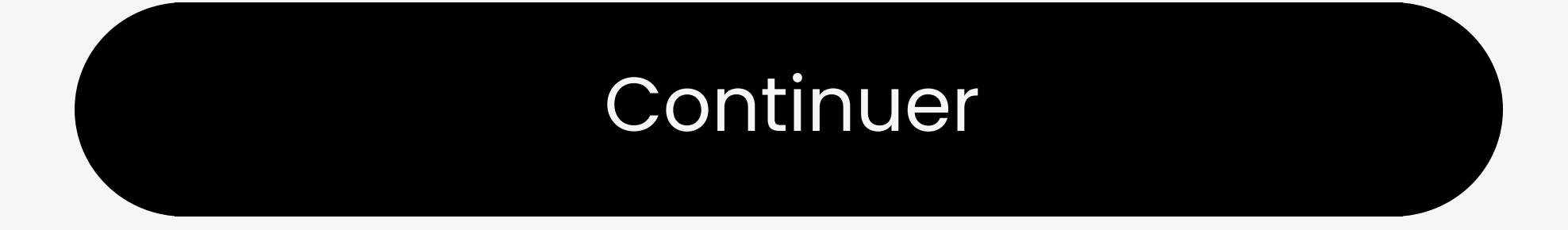

Vous êtes sur le point de quitter ce guide de configuration et de visiter un lien externe.

Pour revenir ici, veuillez
 utiliser le bouton "retour" de
 votre navigateur ou rescanner le

#### code QR sur votre appareil.

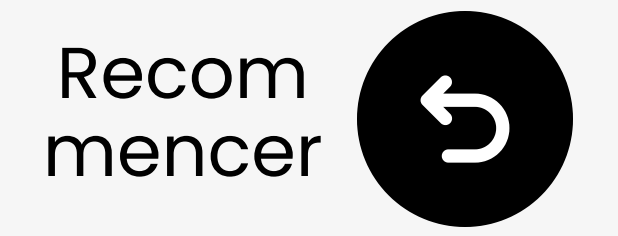

### Assurez-vous que "PCM" est sélectionné

### ✓ Changez "Format Audio" en PCM.

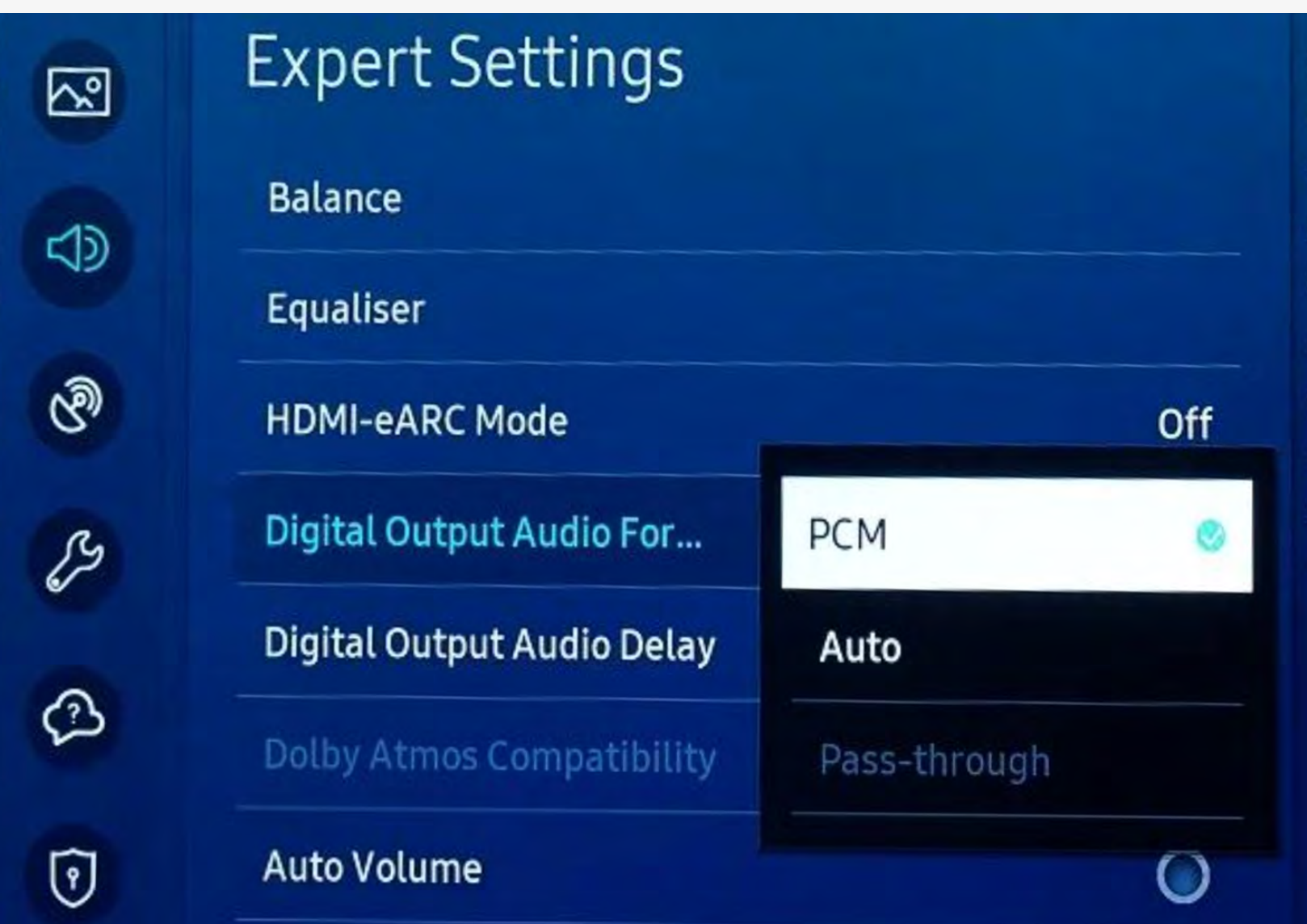

Select the digital audio output format. When Passthrough is selected, the input audio will be sent to the receiver without any processing. This option is only supported when the source is HDMI and the receiver is connected via HDMI-eARC.

#### Vous ne savez pas comment ? Visitez notre <u>Guide des paramètres</u> <u>audio de la TV</u>

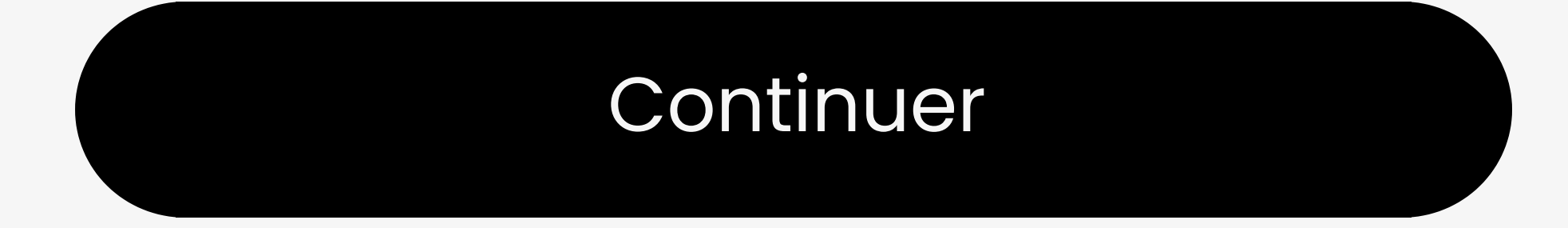

Vous êtes sur le point de quitter ce guide de configuration et de visiter un lien externe.

Pour revenir ici, veuillez
 utiliser le bouton "retour" de
 votre navigateur ou rescanner le

#### code QR sur votre appareil.

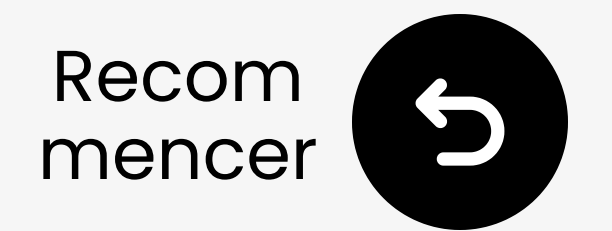

### Allumez le transmetteur

Faites glisser l'interrupteur OFF ON en position "ON". Vous verrez la lumière LED du transmetteur s'allumer.

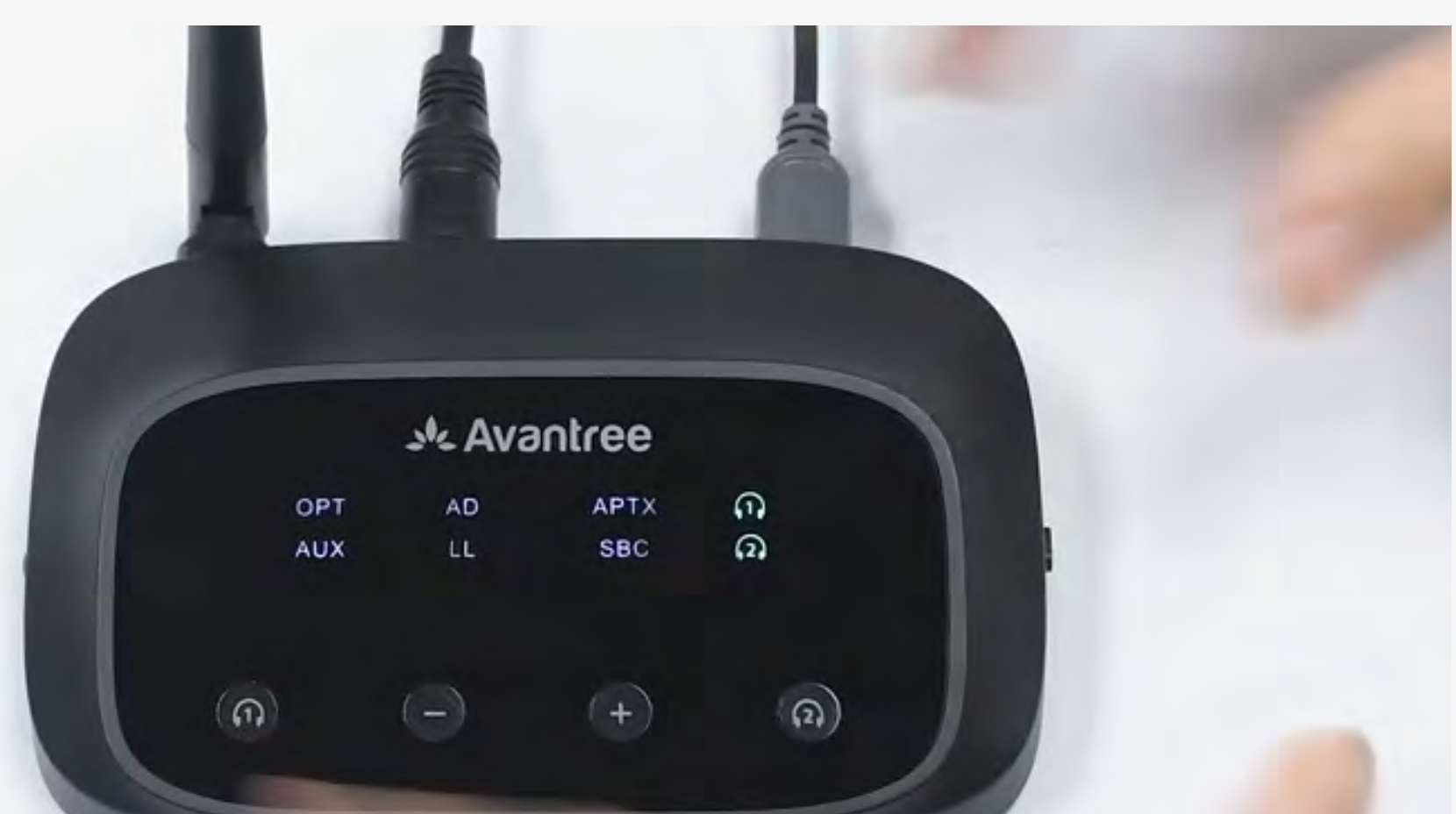

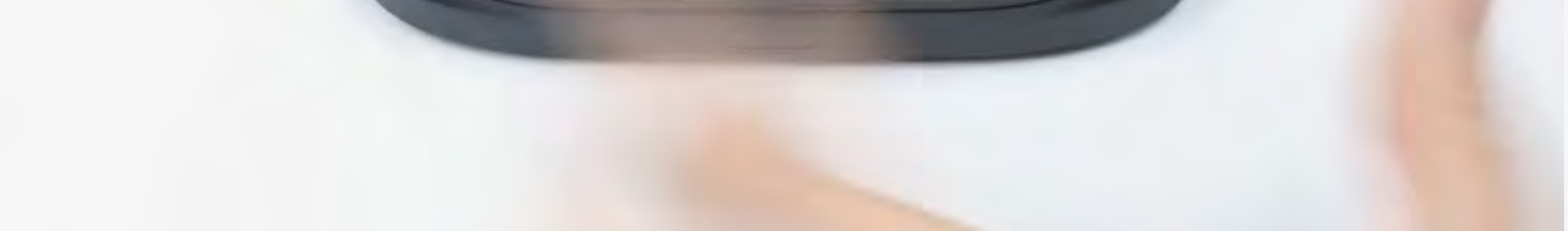

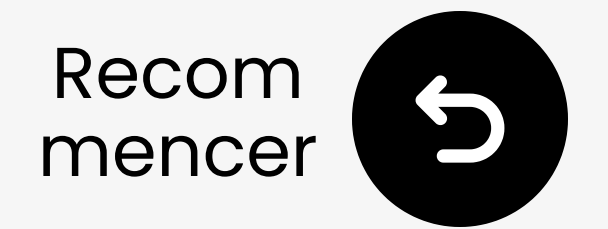

### Le transmetteur est-il en mode appairage ?

La 🕠 LED clignote-t-elle **Verte** et blanche 🛛 ° rapidement ?

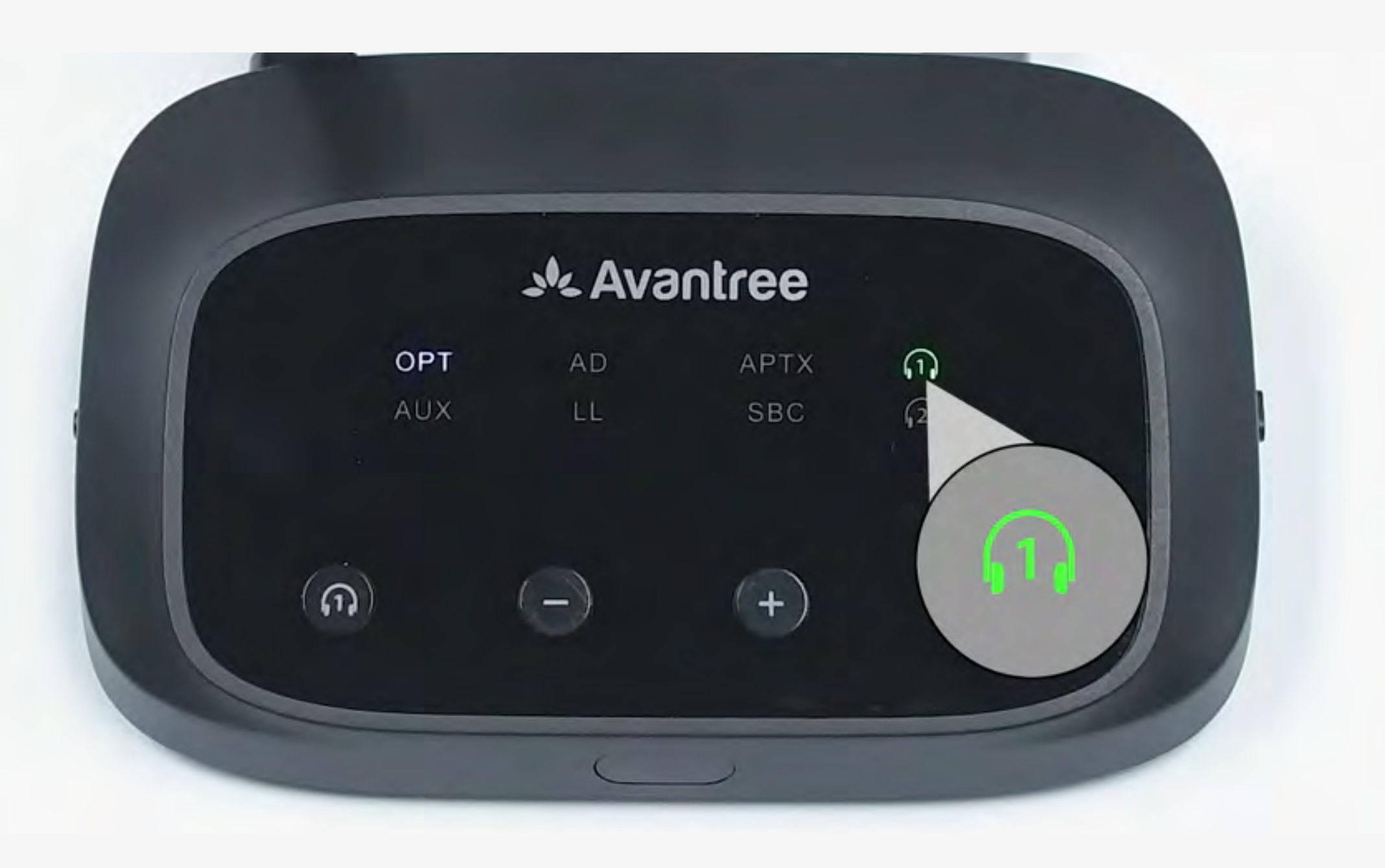

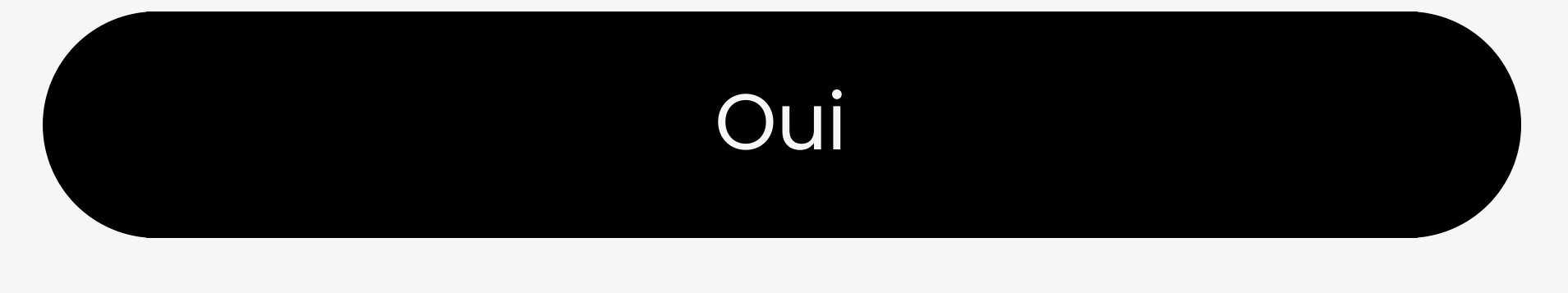

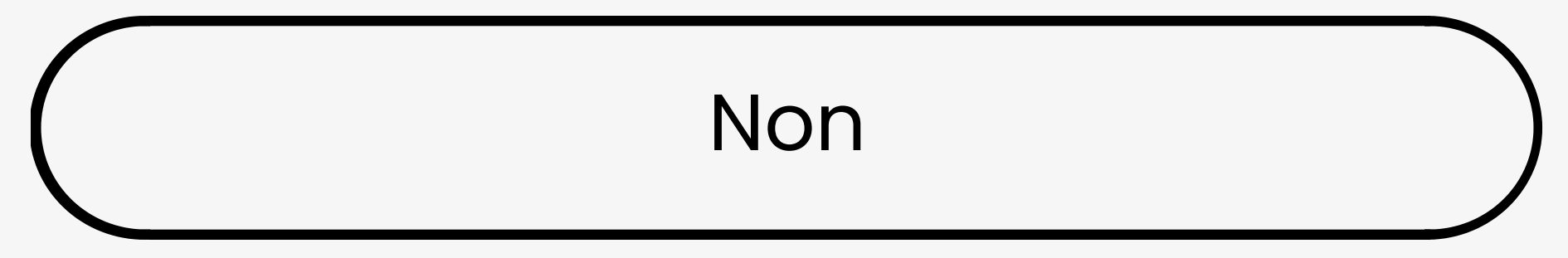

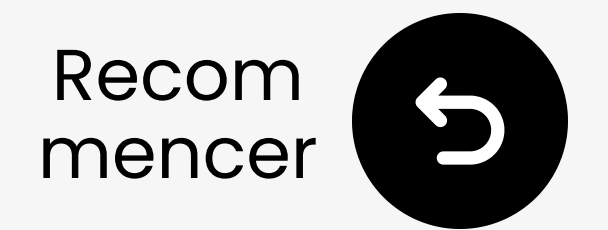

### Mettez le transmetteur en mode appairage manuellement

Appuyez et maintenez le bouton pendant **5** secondes jusqu'à ce que la LED clignote en vert & blanc s

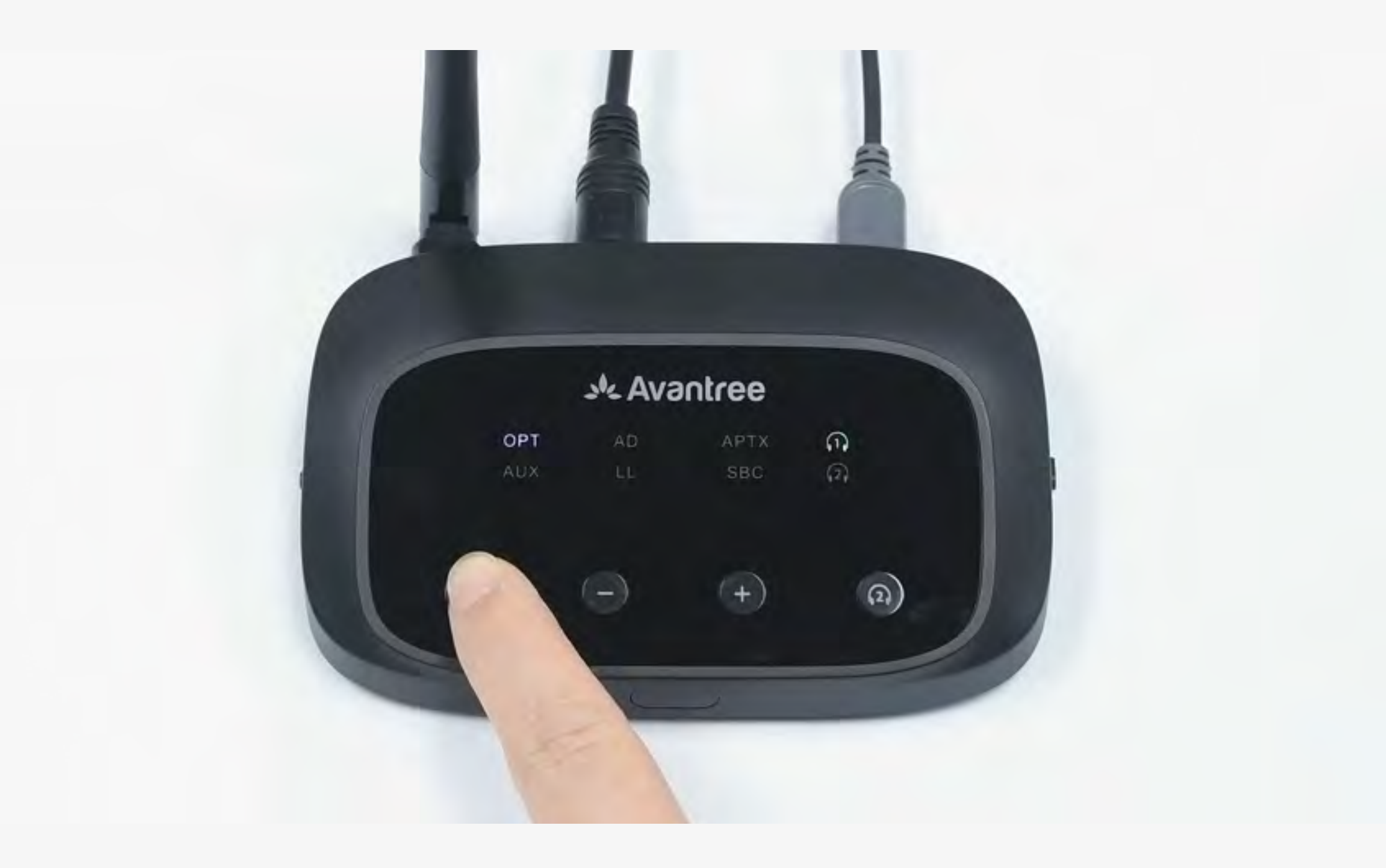

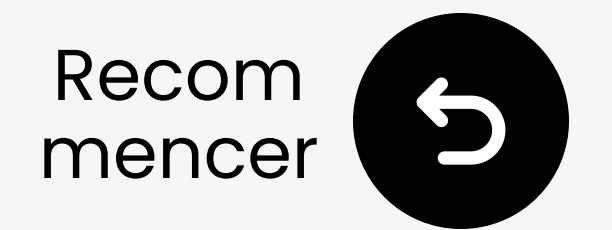

### Désactivez le Bluetooth sur les appareils à proximité

Vos écouteurs peuvent se connecter à d'autres appareils 📋 🖳

Désactivez le Bluetooth **sur** les appareils à proximité avant de coupler.

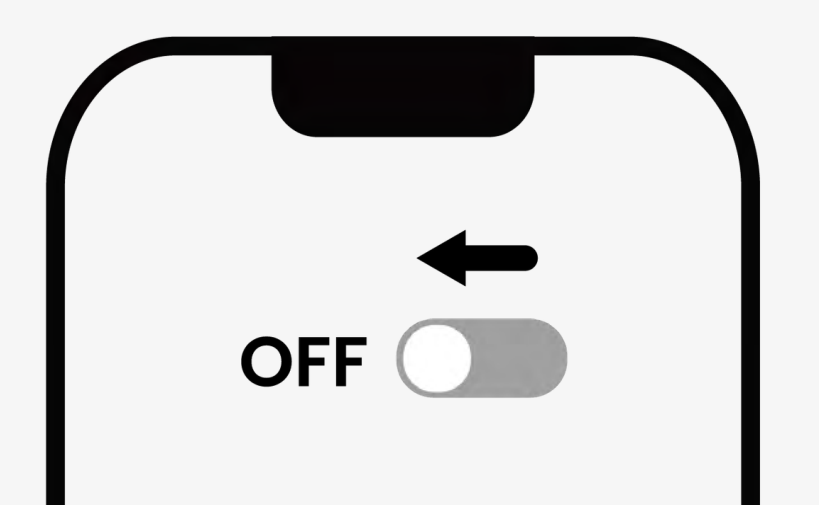

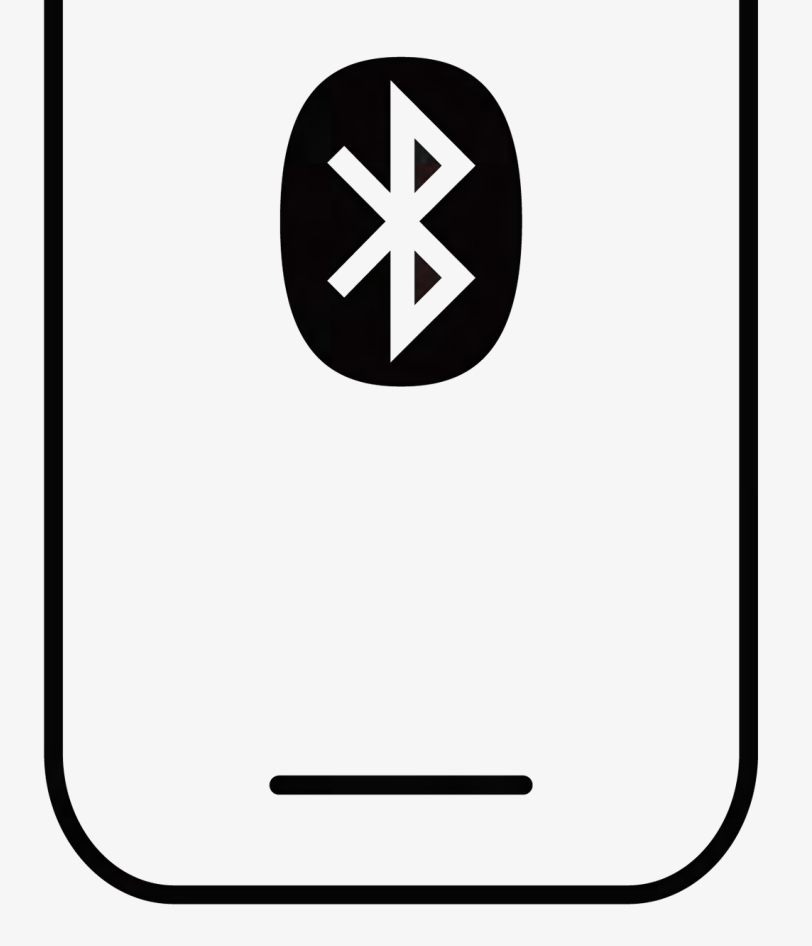

#### Bluetooth est désactivé

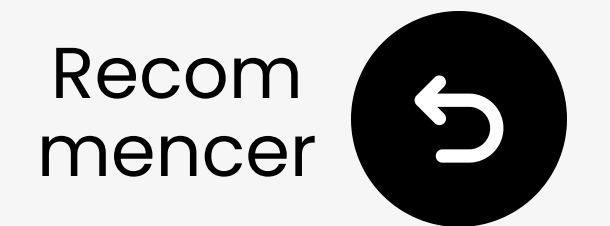

### Mettez vos écouteurs en mode appairage

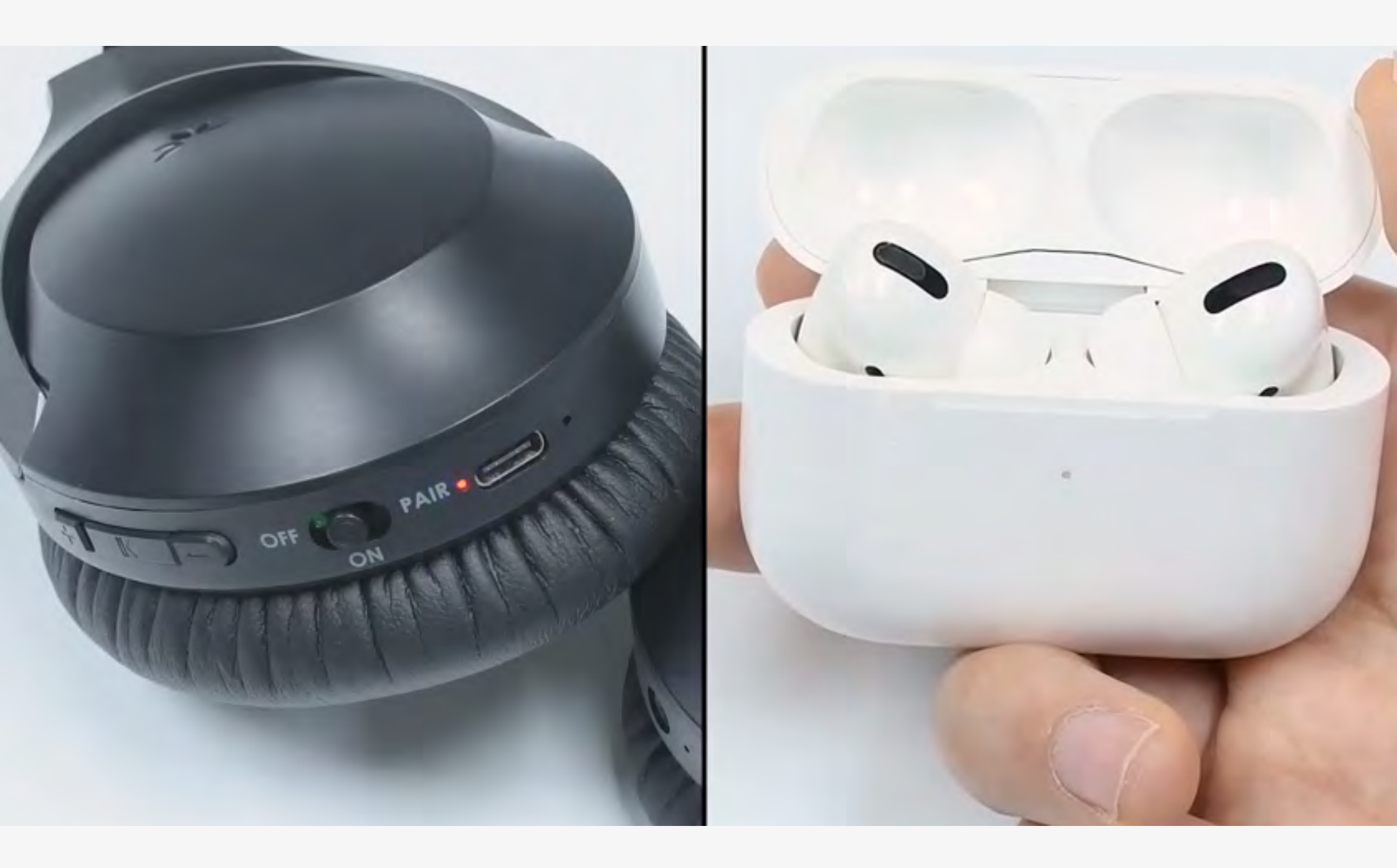

 Les méthodes d'appairage varient selon les écouteurs. La plupart s'activent en **appuyant** et **maintenant** un bouton pendant quelques secondes.

Vous ne savez pas comment ? Visitez notre <u>Guide d'appairage des écouteurs</u>

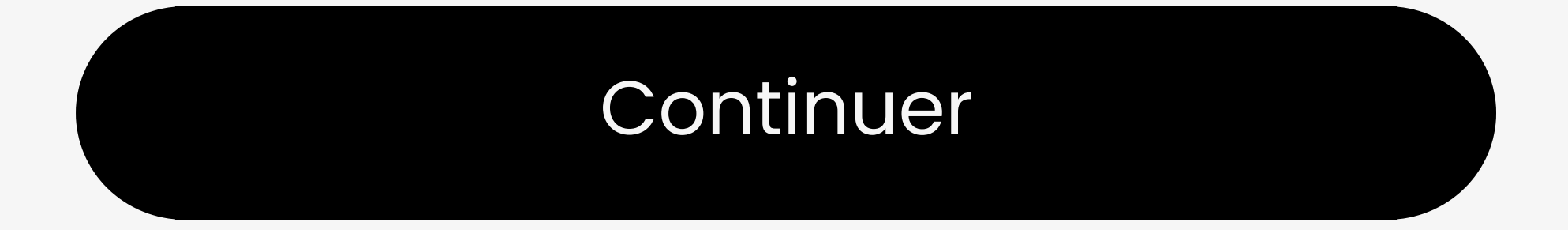

Vous êtes sur le point de quitter ce guide de configuration et de visiter un lien externe.

Pour revenir ici, veuillez
 utiliser le bouton "retour" de
 votre navigateur ou rescanner le

#### code QR sur votre appareil.

Vous êtes sur le point de quitter ce guide d'installation et de visiter un lien externe.

Pour revenir ici, veuillez
 utiliser le bouton "retour" de
 votre navigateur ou rescanner le

#### code QR sur votre appareil.

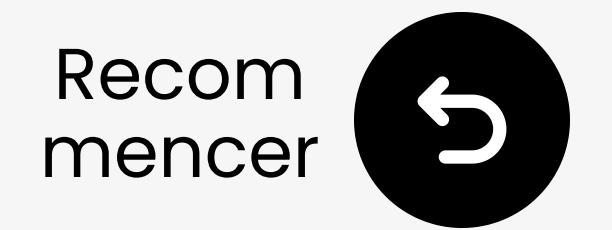

### Gardez-les près de vous & attendez la connexion

Attendez 5-10 secondes.
 Une fois connecté, le LED

deviendra **blanc fixe**.

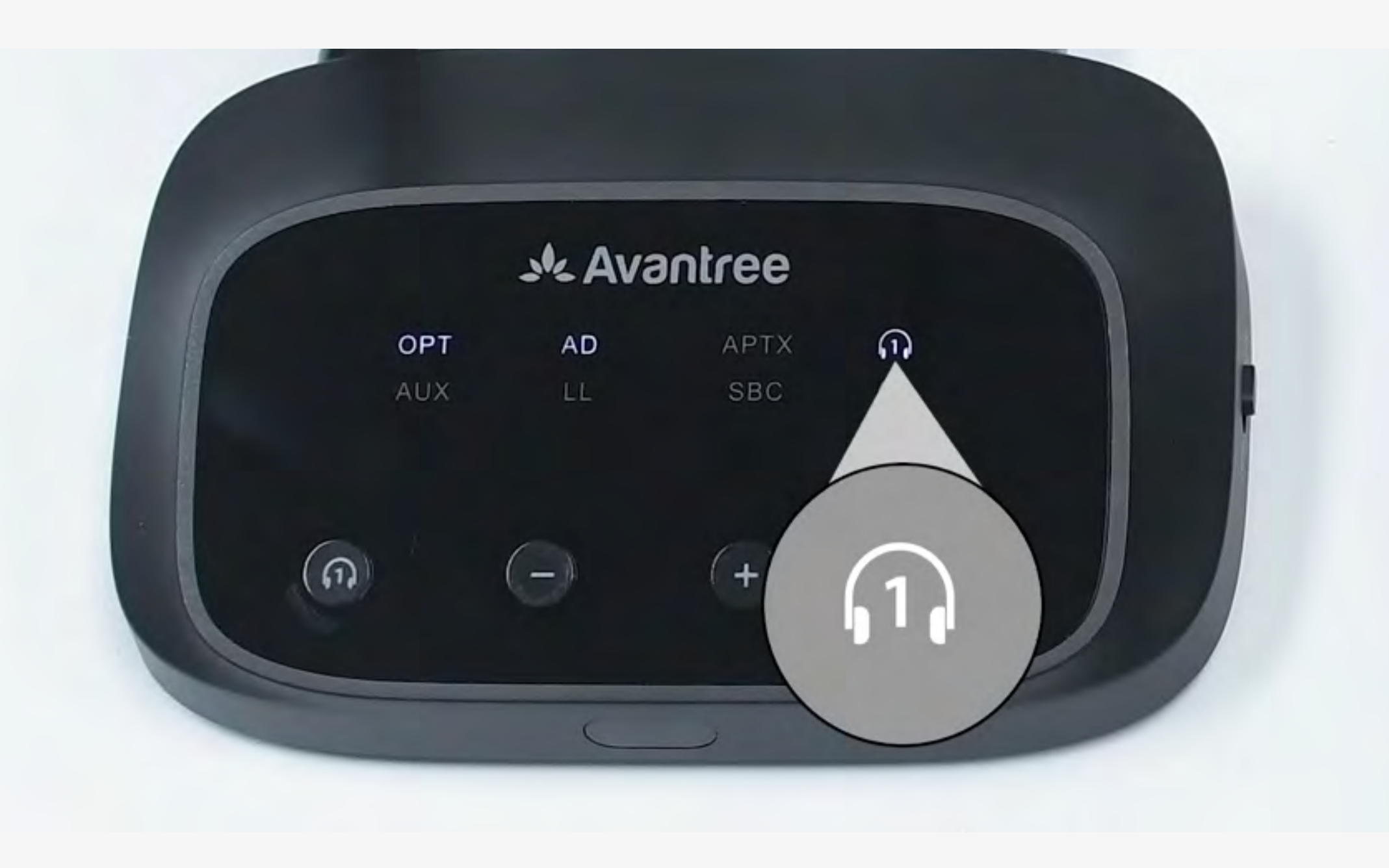

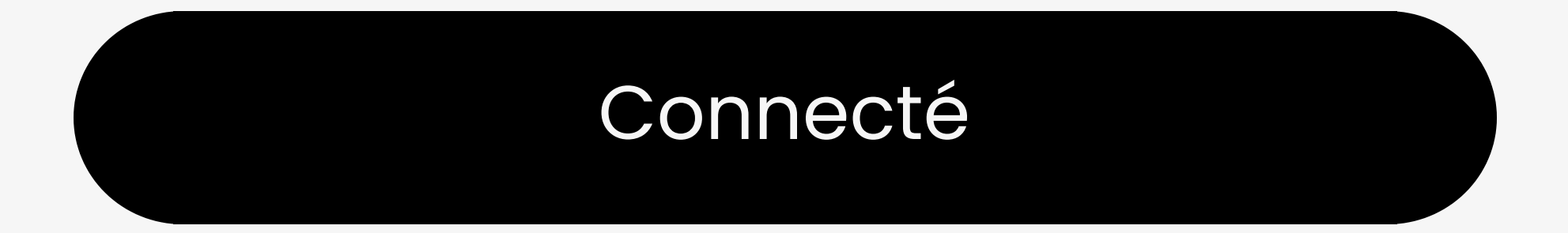

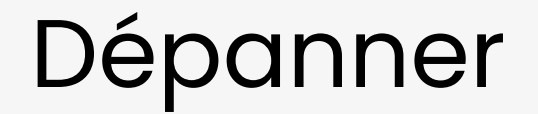

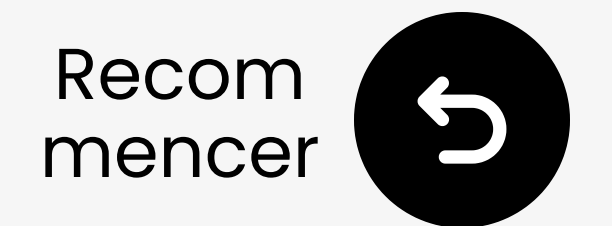

### Dépannage

### Si la connexion échoue, veuillez essayer :

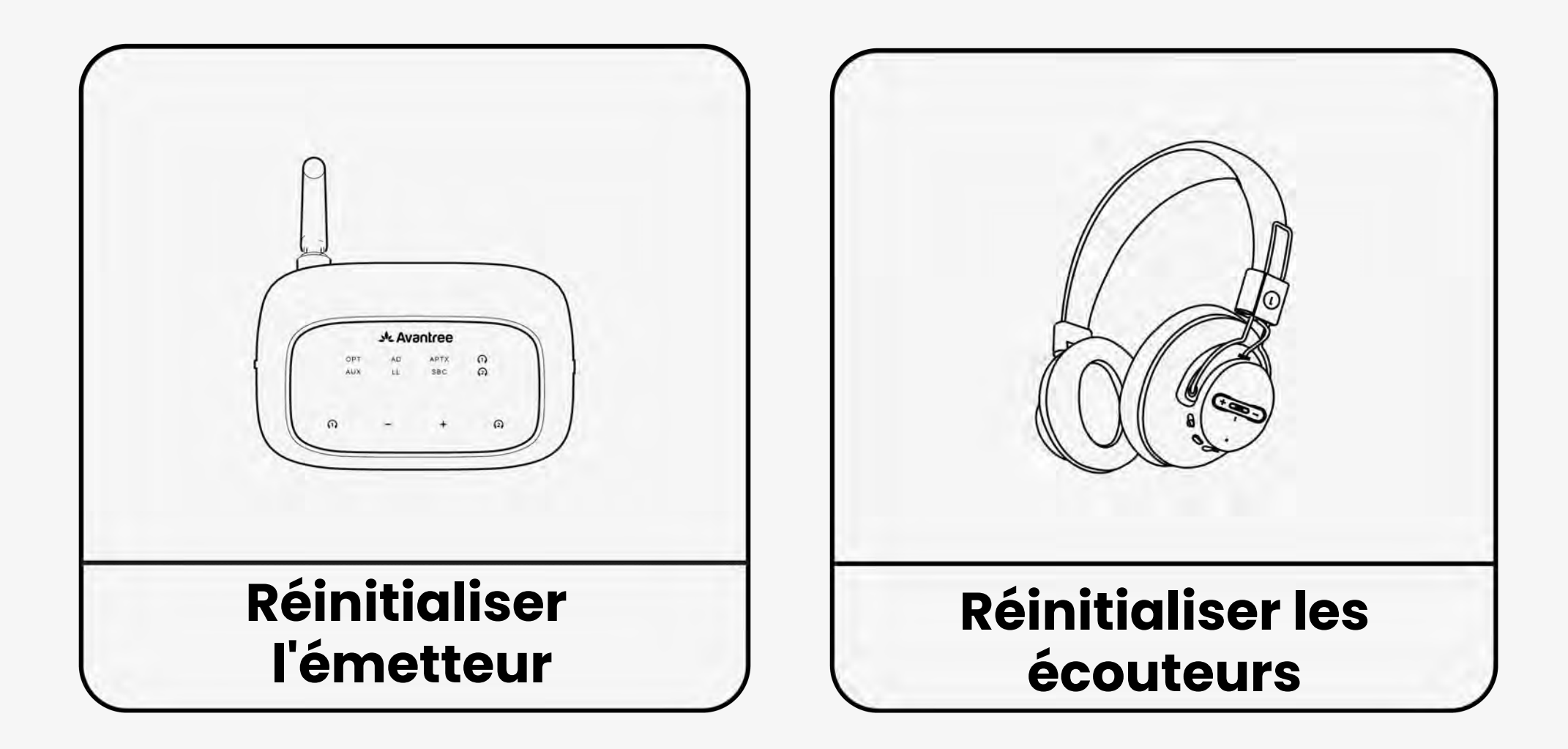

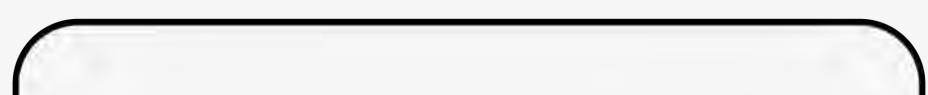

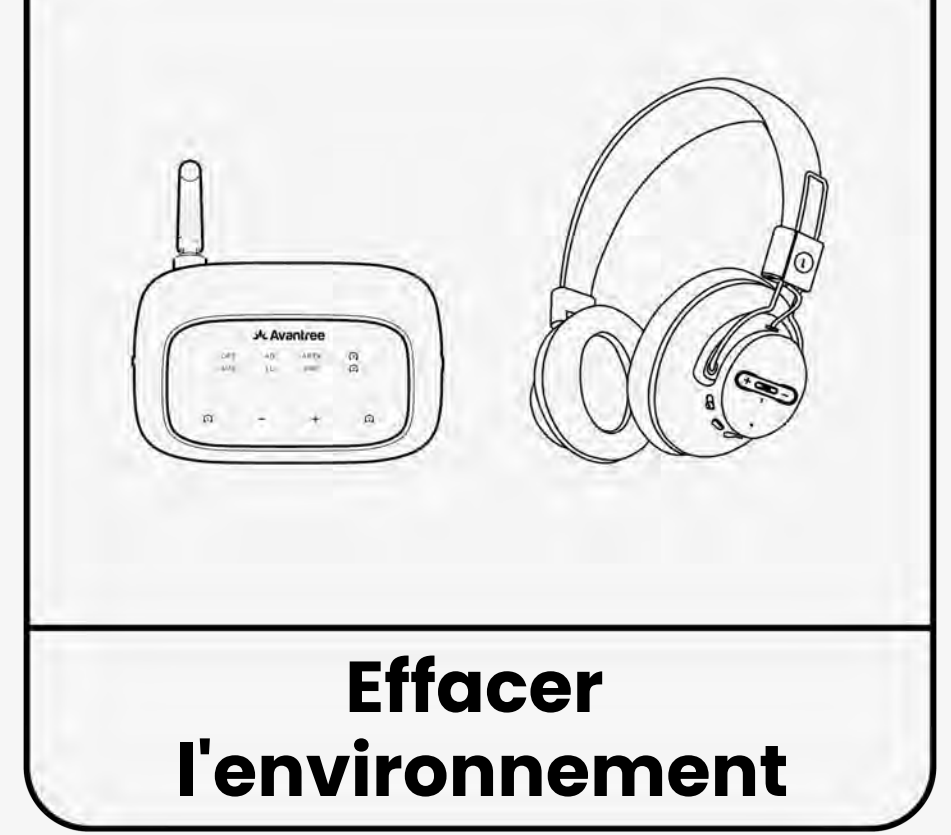

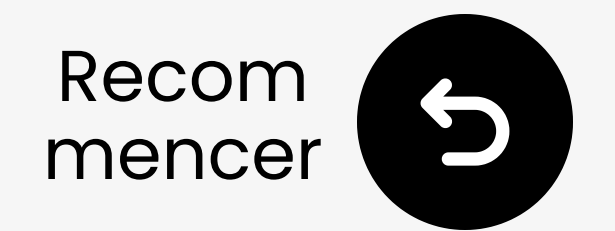

### Réinitialiser le transmetteur

1 Appuyez et maintenez - &

+ pendant 7 secondes.

**2** Attendez que les LED clignotent

#### en rose.

3 Le transmetteur se remettra automatiquement en mode de couplage.

#### Le transmetteur est réinitialisé

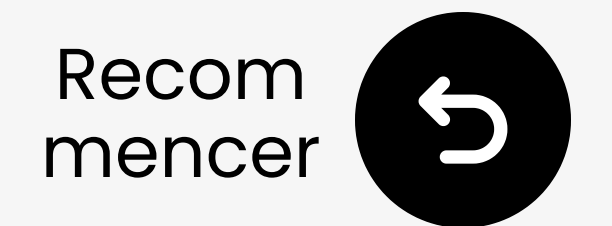

### Réinitialisez vos écouteurs

Réinitialiser vos écouteurs efface son historique de couplage.

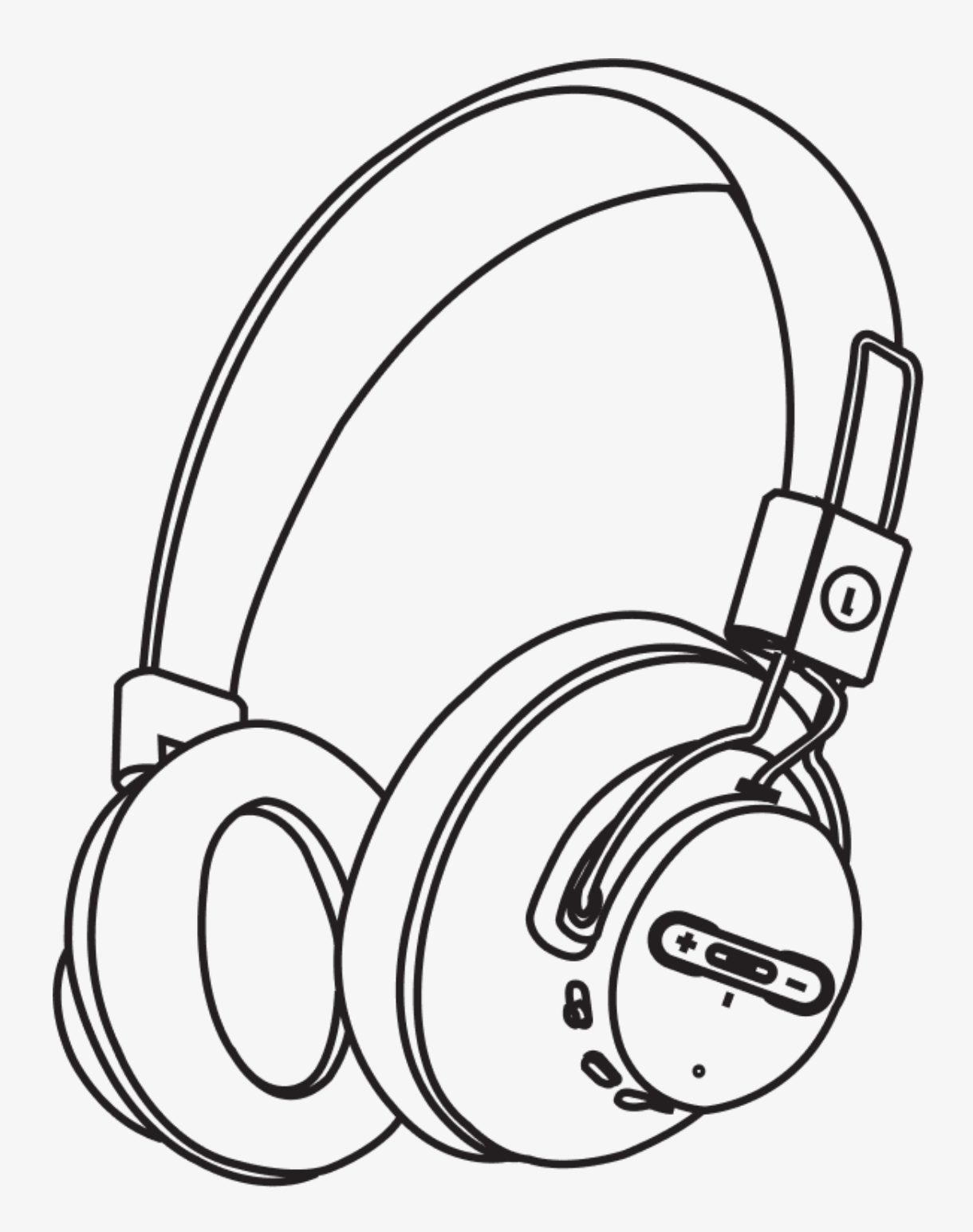

Différents écouteurs ont différents processus de réinitialisation. Consultez le manuel d'utilisation de votre appareil pour des instructions si nécessaire.

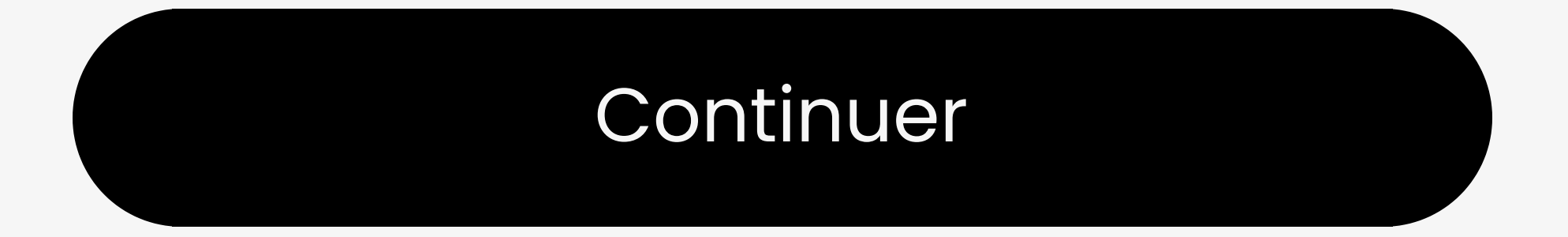

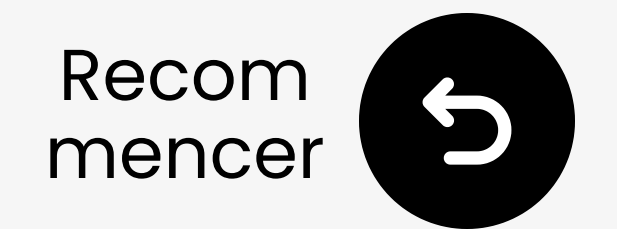

### Nettoyez votre environnement

**Fil** Les routeurs & appareils WiFi (c'est-à-dire les téléviseurs Samsung Smart) peuvent interférer avec l'appairage.

**Nébranchez** ou **éloignez** pour améliorer la connexion.

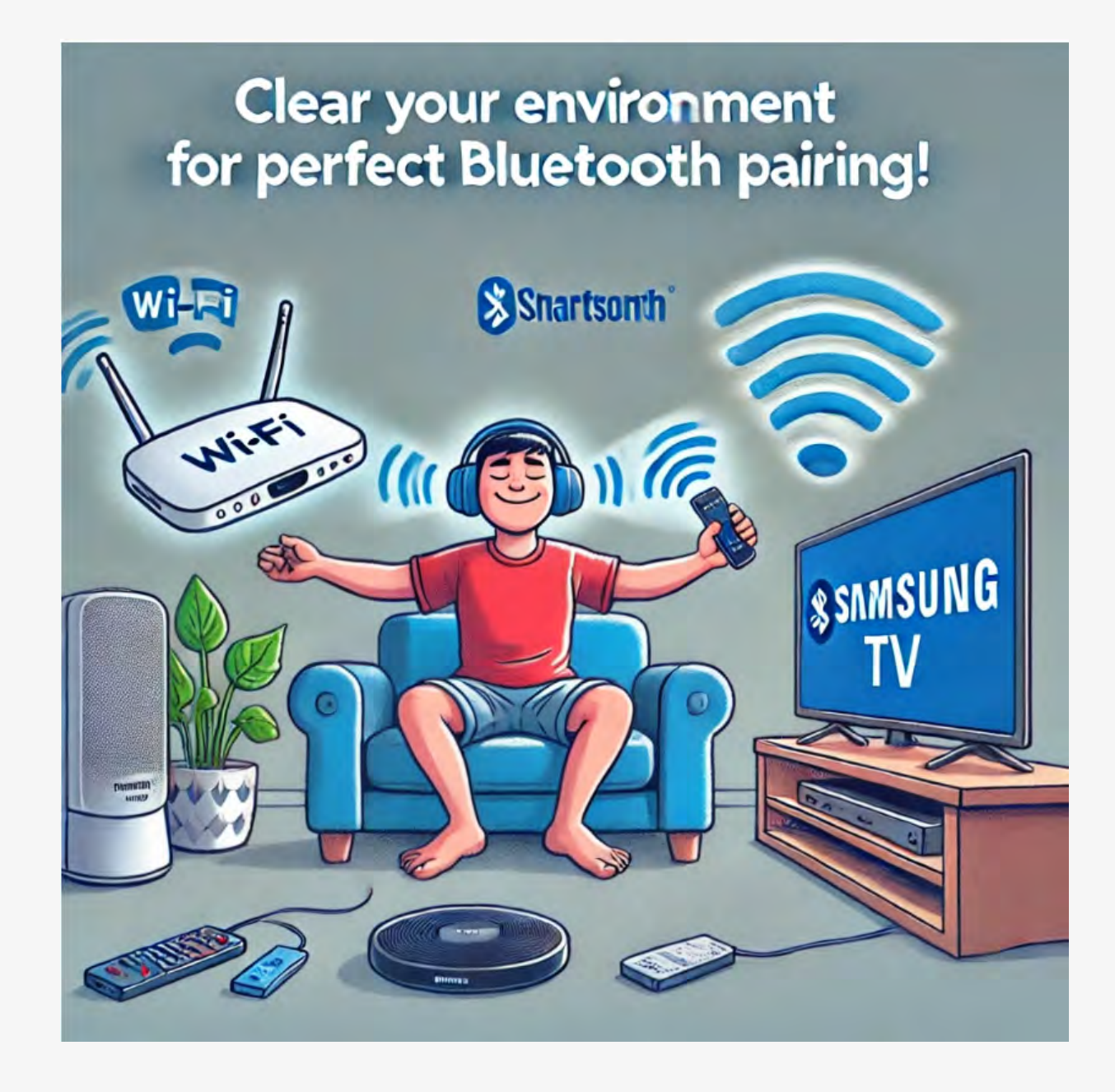

#### Mon environnement est clair

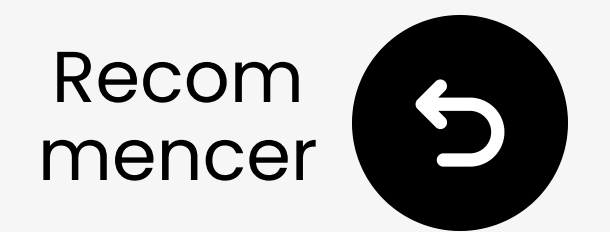

### Tester le son

Jouez une émission de télévision ou un film et vérifiez le son via vos écouteurs.

✓ Astuce : Pour arrêter le son de vos haut-parleurs de télévision, allez dans Paramètres → Audio et sélectionnez "Haut-parleurs de télévision désactivés."

Pas de son ? Essayez <u>le dépannage</u>

Vous êtes sur le point de visiter un lien externe et de quitter ce guide d'installation.

Pour revenir ici, veuillez
utiliser le bouton "retour" de
votre navigateur ou rescanner le

## code QR que vous avez sur votre appareil.

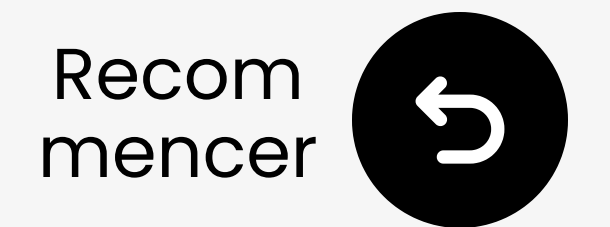

### Si vous remarquez un retard dans le son

Cela peut être dû au fait que vos écouteurs ne prennent PAS en charge la technologie **à faible latence**.

Pour les meilleures performances de latence, utilisez des écouteurs qui prennent en charge **aptX Adaptive** ou **aptX Low Latency**.

Si vous utilisez un appareil non aptX, comme des AirPods, vous pourriez rencontrer un léger retard audio.

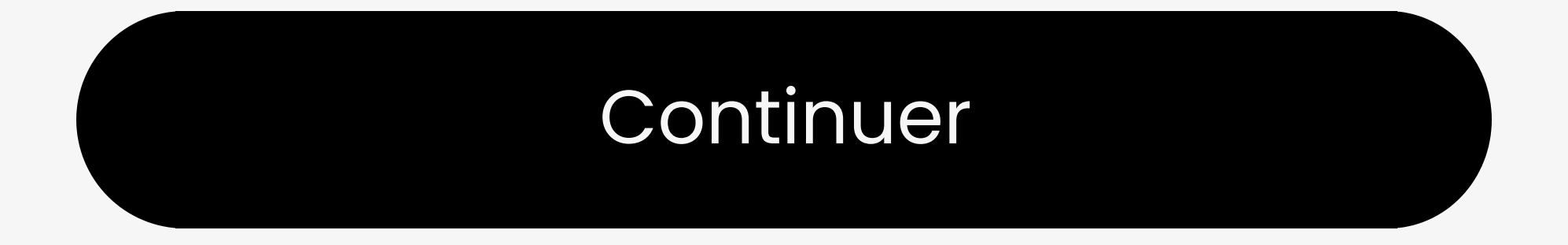

#### Contactez-nous

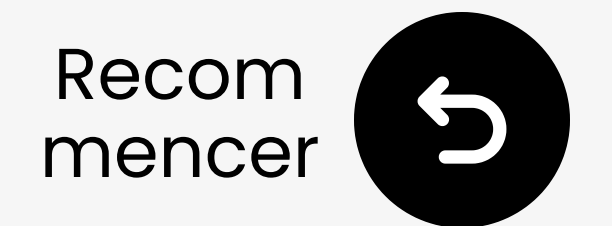

### **Connecter via AUX**

I Branchez une extrémité du câble AUX dans la prise Casque de la TV.

2 Branchez l'autre extrémité dans le port "AUX" du transmetteur.

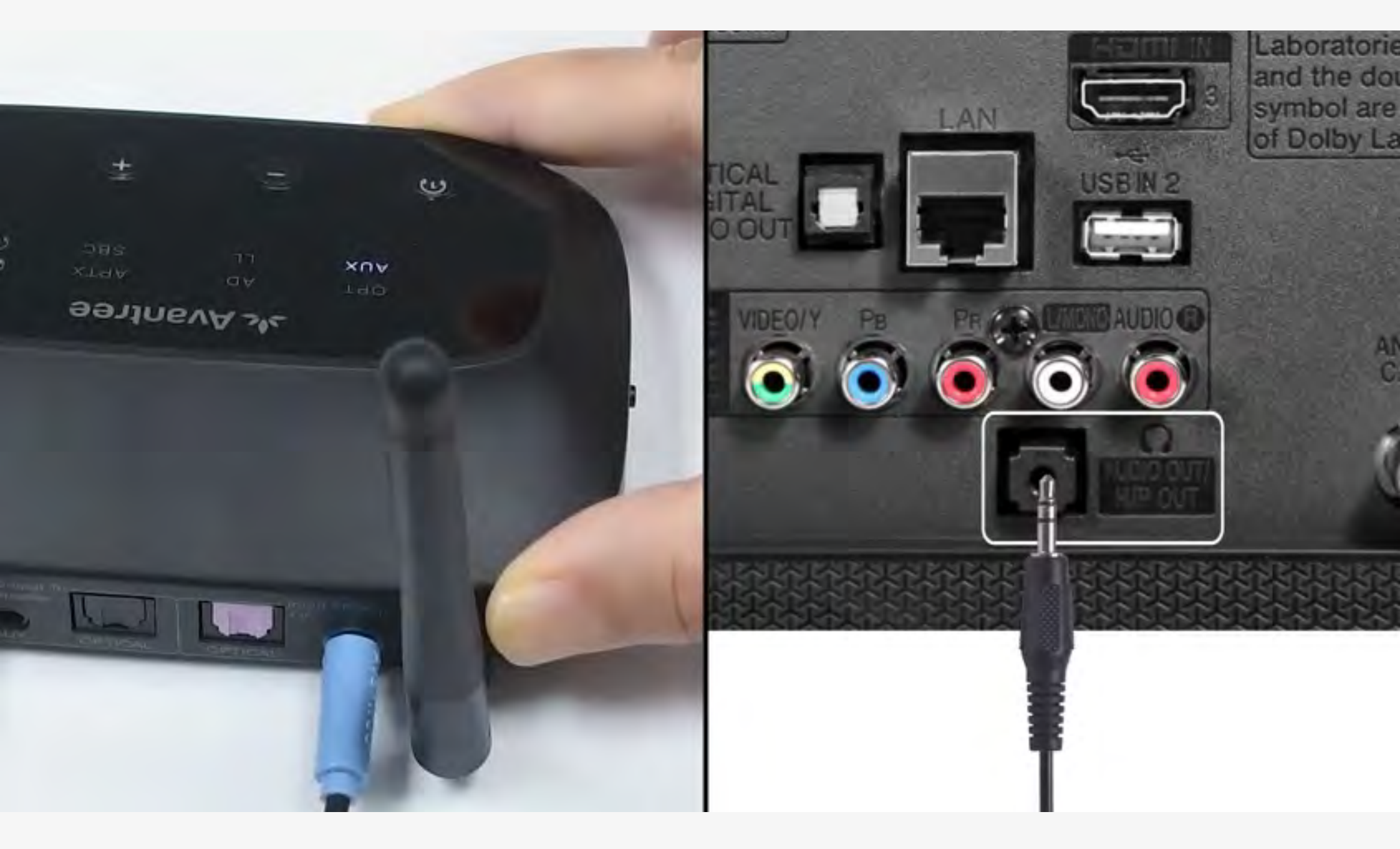

#### Connecté

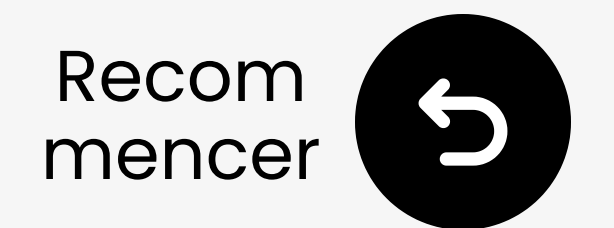

### Branchez le transmetteur

For the second strate of the second strate of the second st

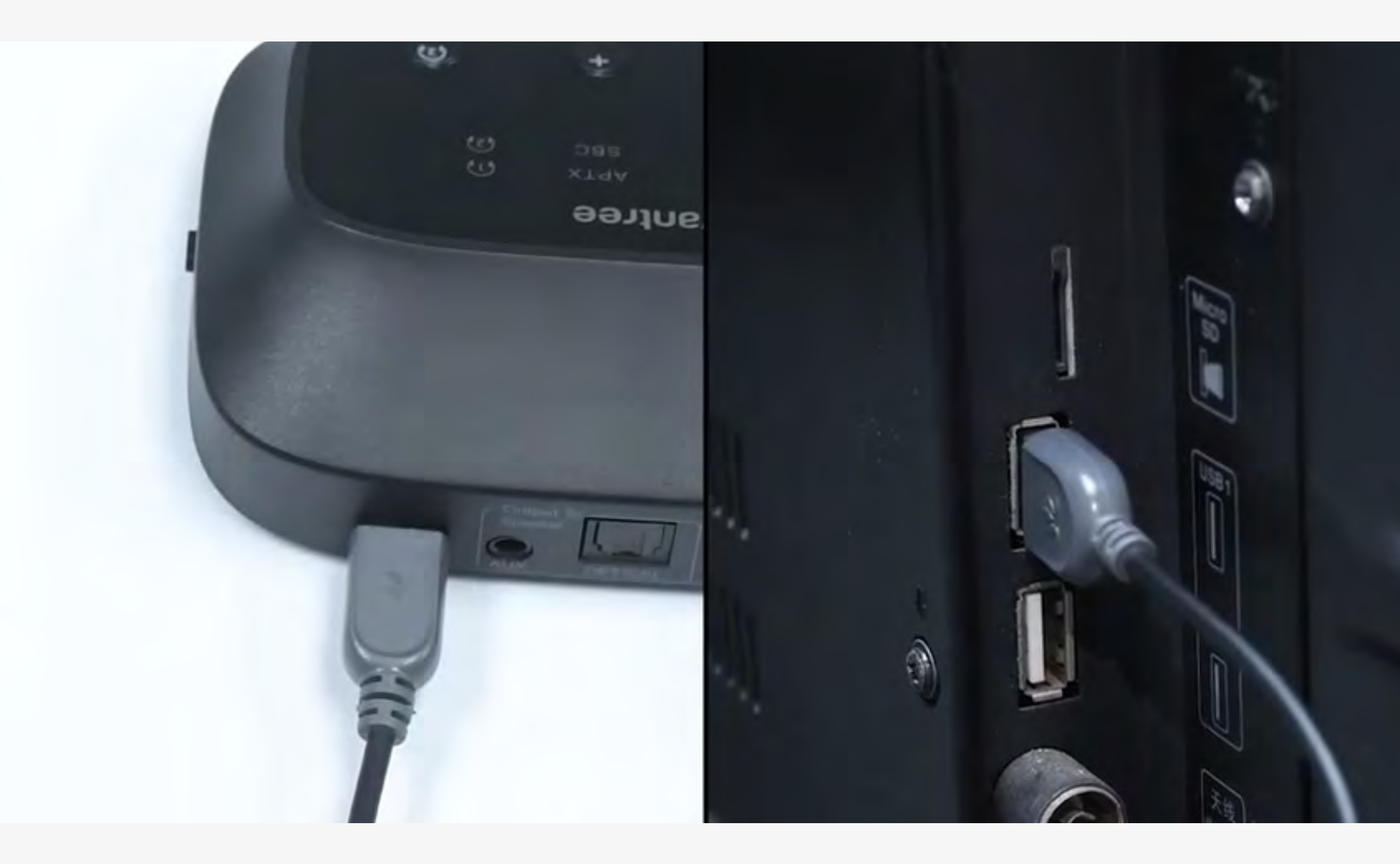

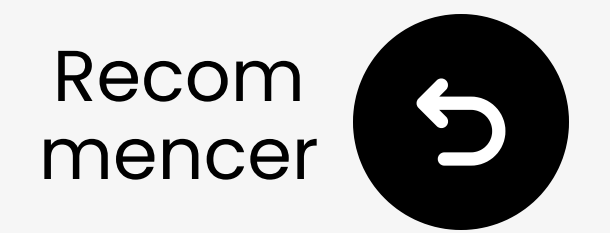

### Sélectionnez les paramètres audio appropriés

Utilisez votre télécommande TV pour aller à :

#### → Paramètres $\rightarrow$ Son $\rightarrow$ Sortie audio.

✓ Sélectionnez Casque.

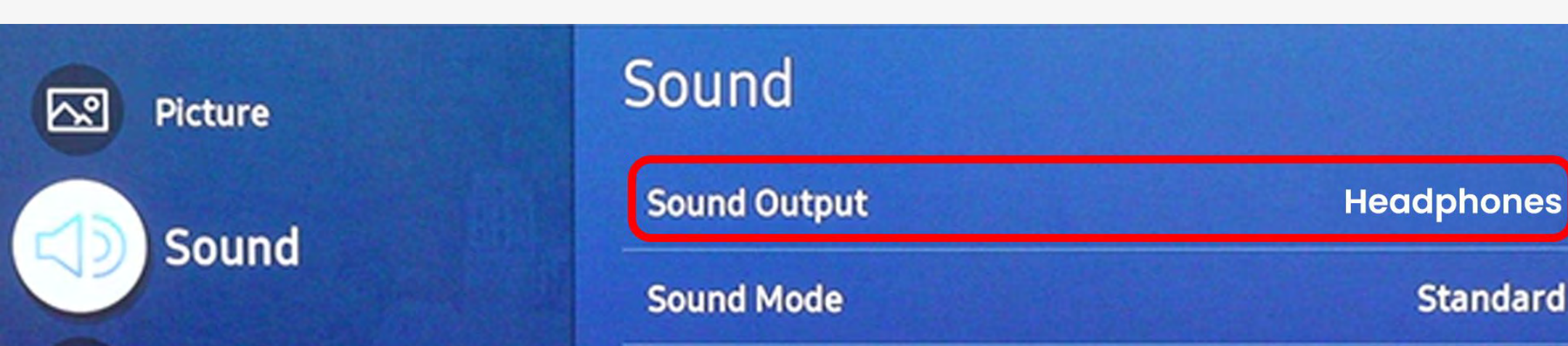

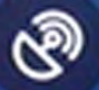

#### Broadcasting

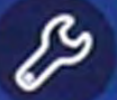

#### General

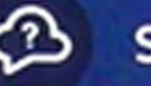

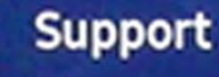

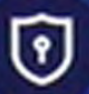

**Terms & Privacy** 

Wi-Fi Speaker Surround Setup

#### Expert Settings

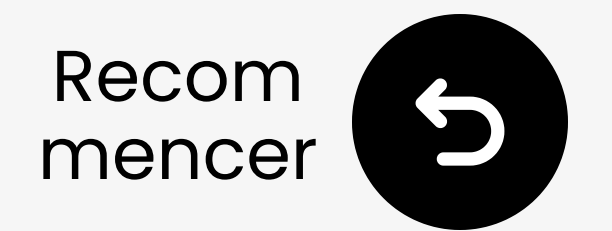

### Allumez le transmetteur

Faites glisser le OFF ON commutateur en position "ON". Vous verrez le voyant LED du transmetteur s'allumer.

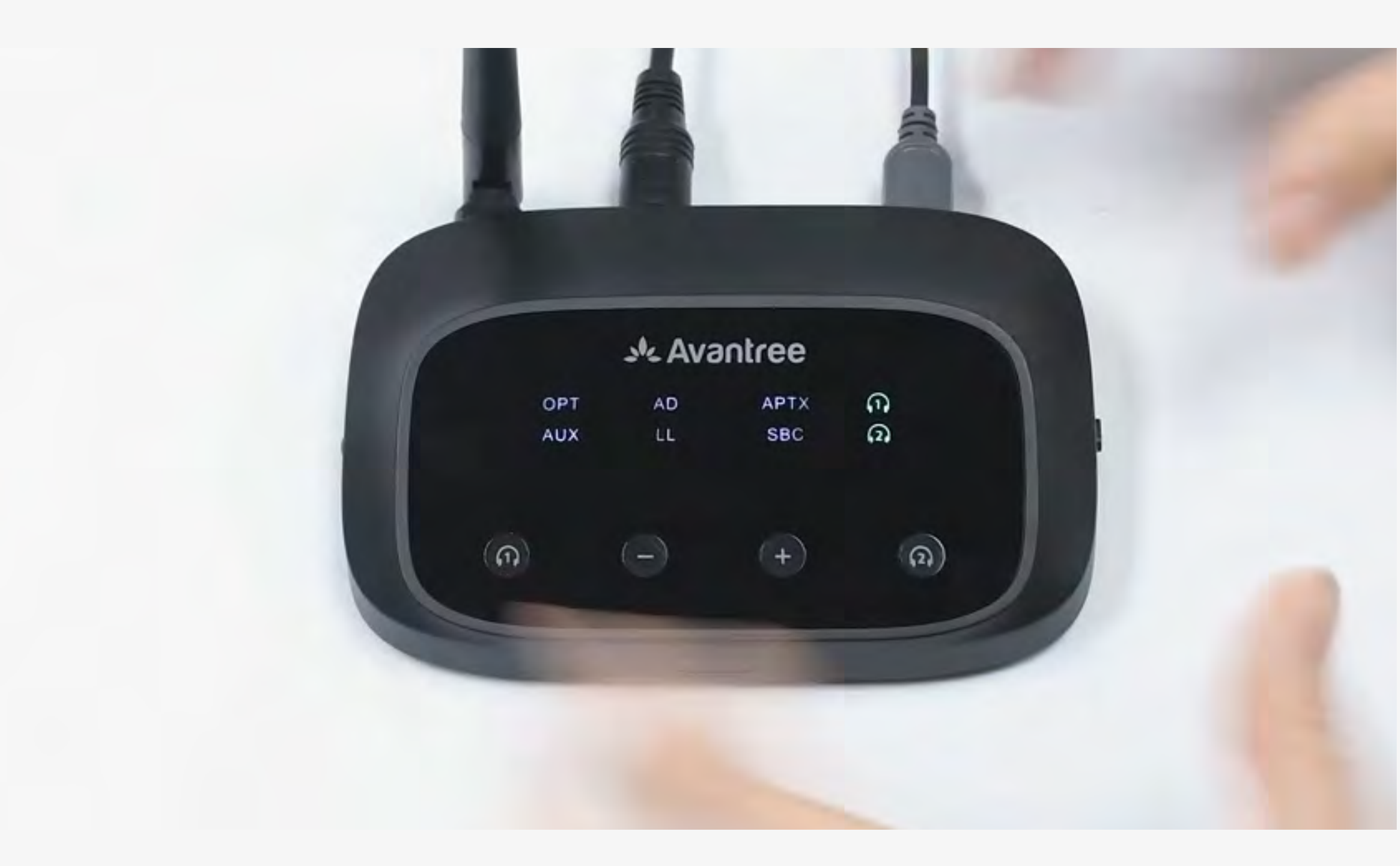

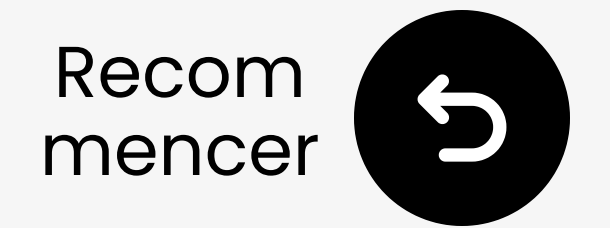

### Le transmetteur est-il en mode appairage ?

### Le , LED clignote Vert et blanc rapidement · ?

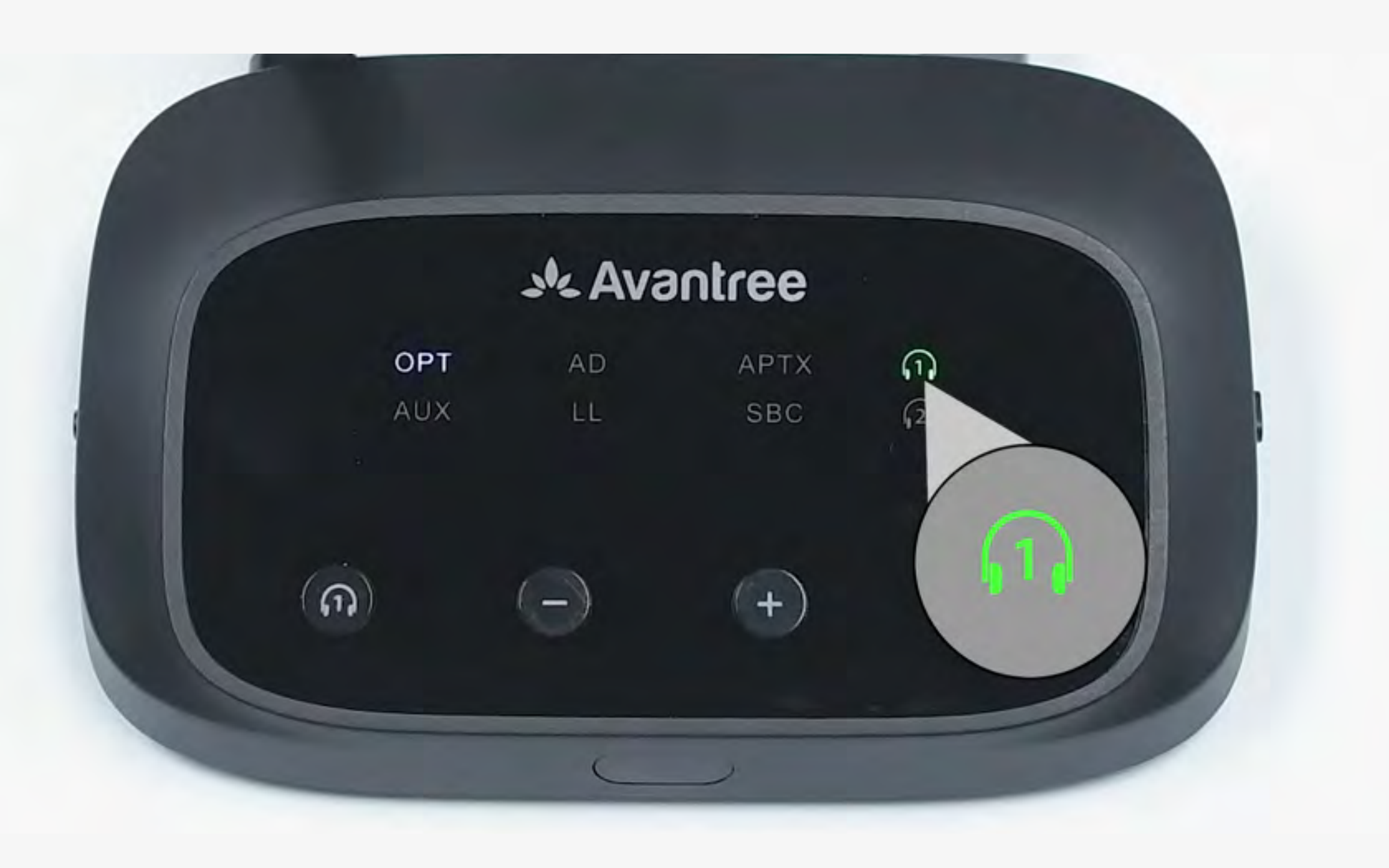

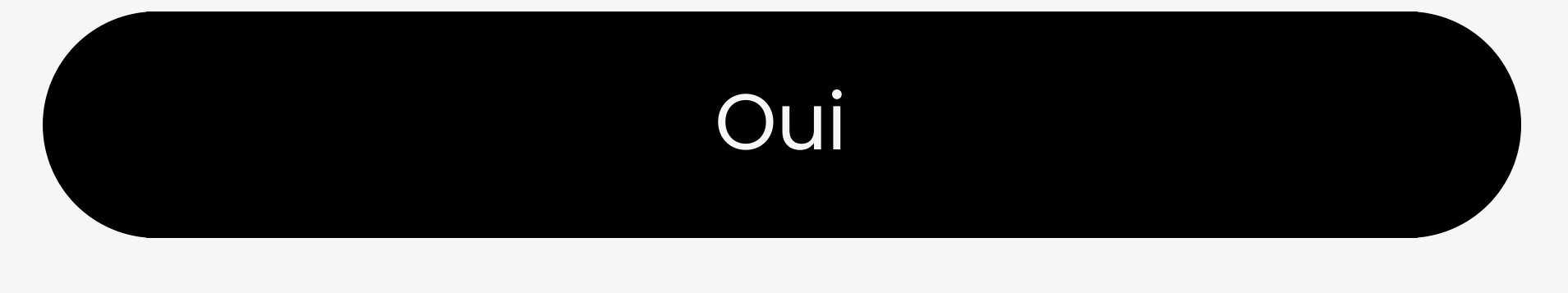

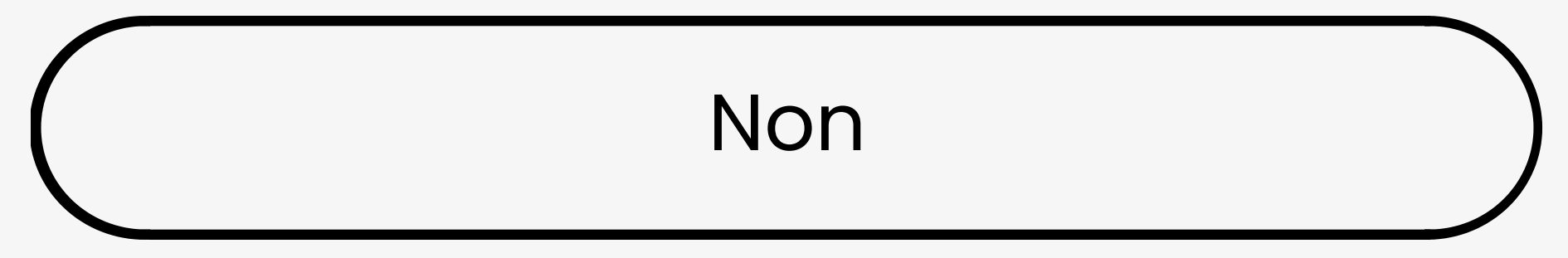

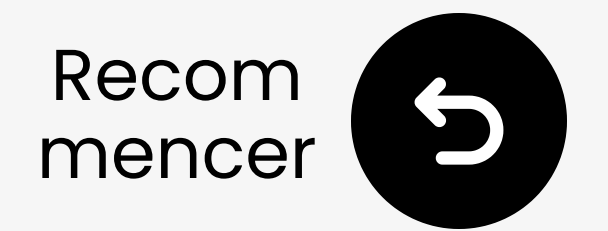

### Mettez le transmetteur en mode appairage manuellement

Appuyez et maintenez le bouton pendant **5** secondes jusqu'à ce que le LED clignote en vert et blanc 🛛 °

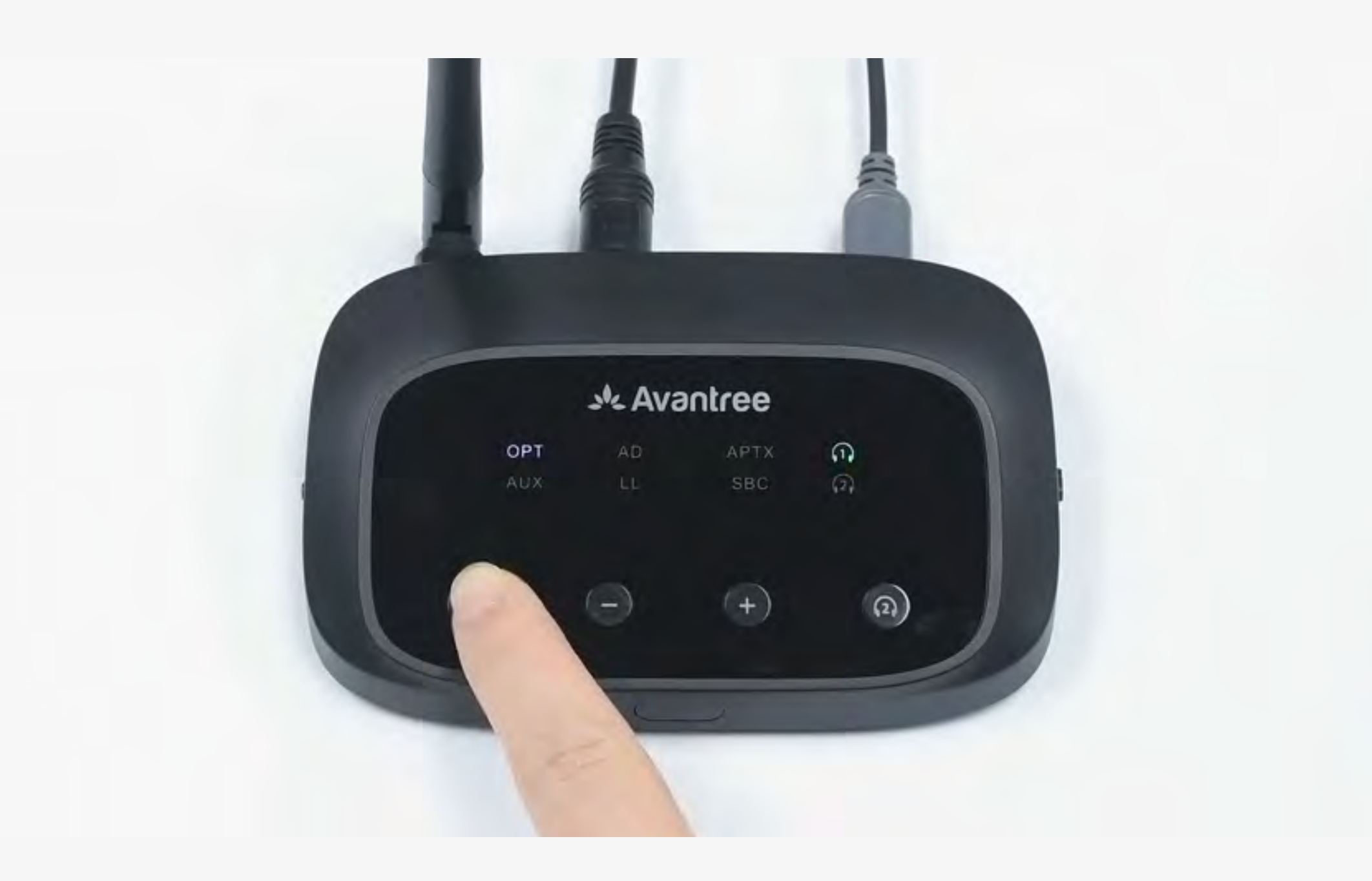

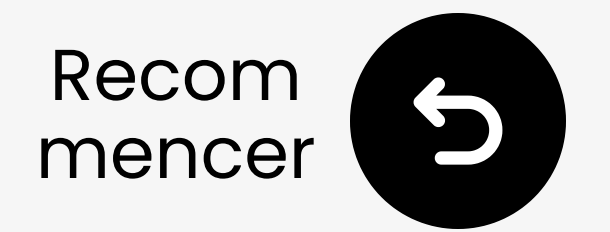

### Désactivez Bluetooth sur les appareils à proximité

Vos écouteurs peuvent se connecter à d'autres appareils 🚺 🖳

Désactivez Bluetooth **sur** les appareils à proximité avant de les coupler.

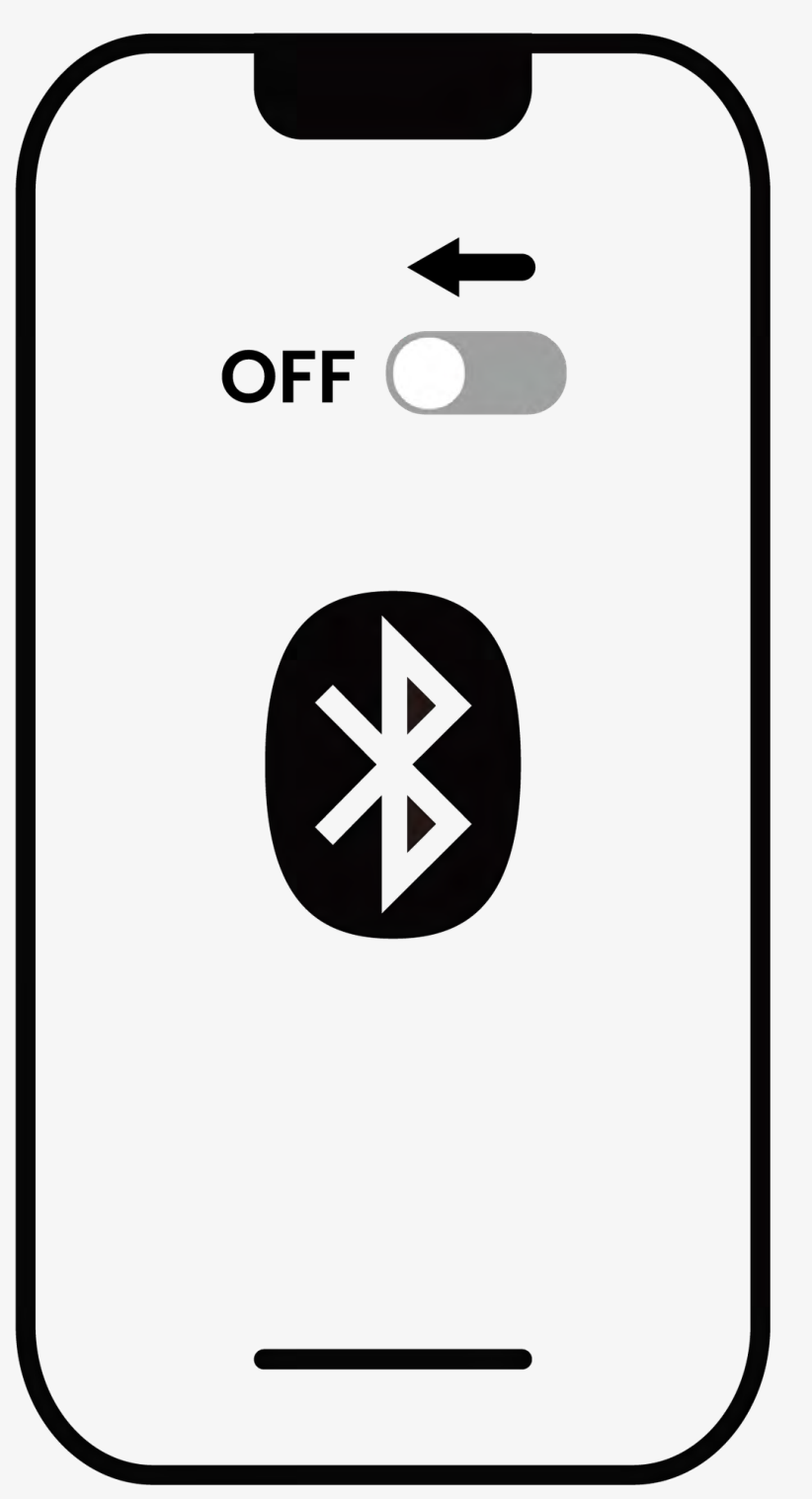

#### Bluetooth est désactivé

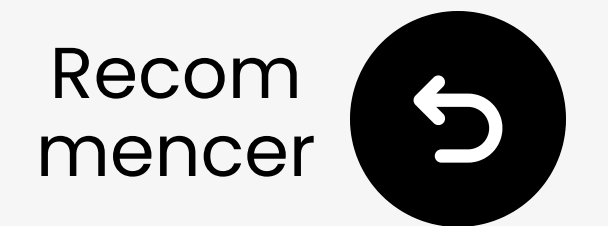

### Mettez vos écouteurs en mode appairage

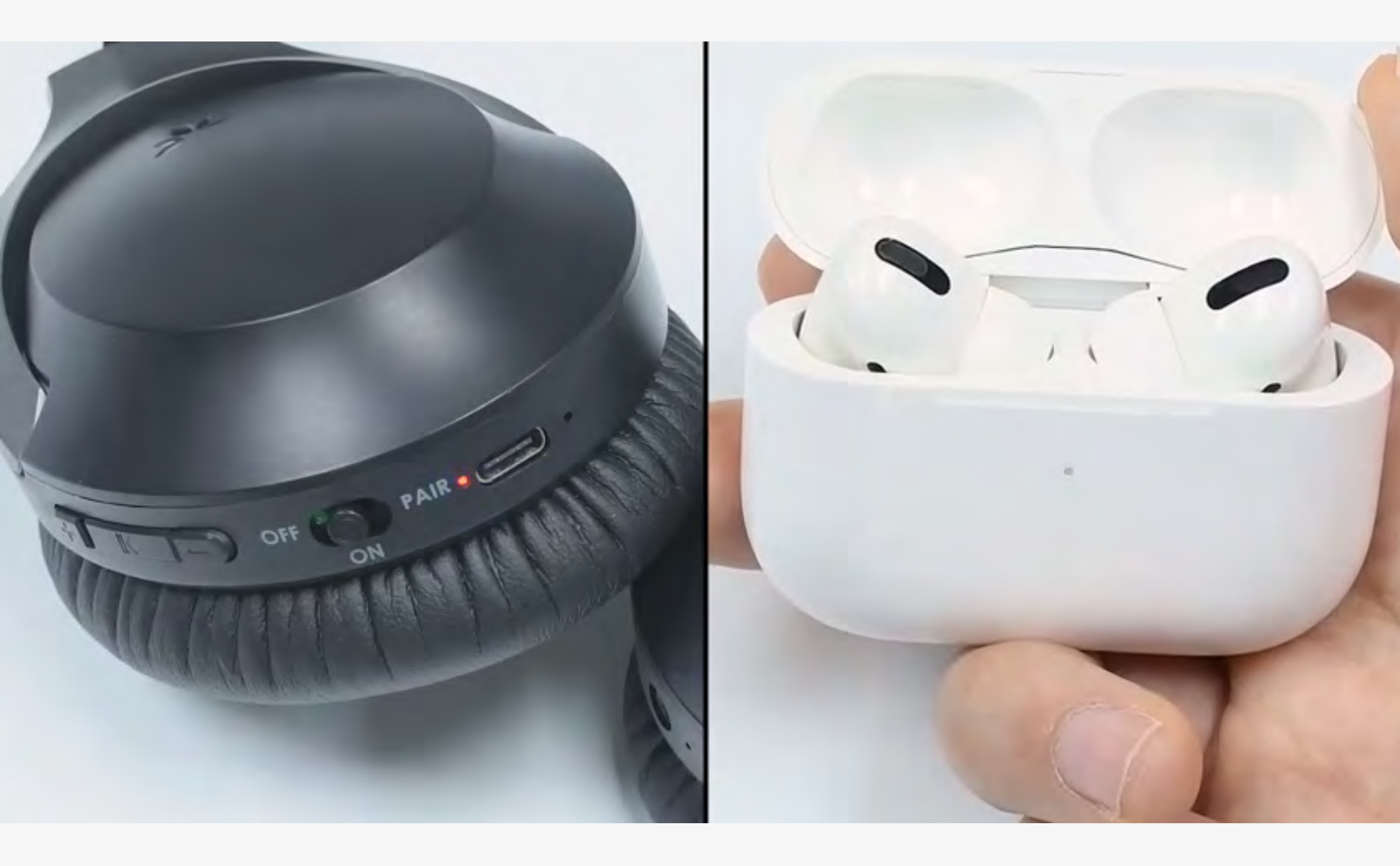

 Les méthodes d'appairage varient selon les écouteurs. La plupart s'activent en **appuyant** et **maintenant** un bouton pendant quelques secondes.

Vous n'êtes pas sûr de comment faire ? Visitez notre <u>Guide d'appairage des</u> <u>écouteurs</u>

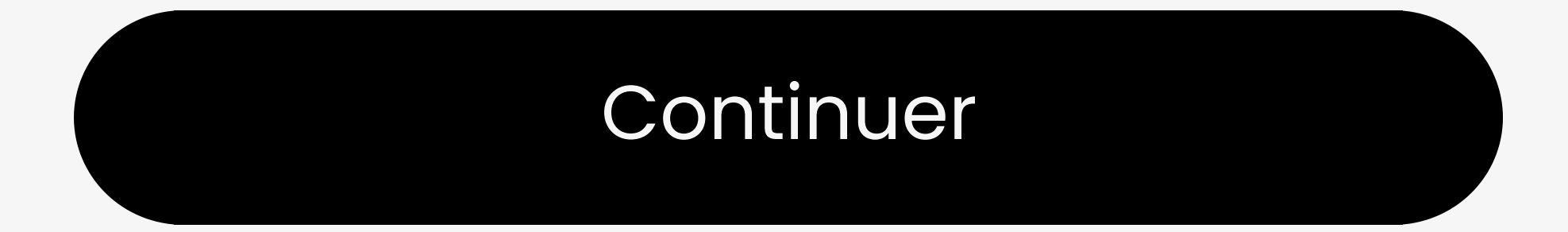

Vous êtes sur le point de quitter ce guide de configuration et de visiter un lien externe.

Pour revenir ici, veuillez
 utiliser le bouton "retour" de
 votre navigateur ou rescanner le

#### code QR sur votre appareil.

Vous êtes sur le point de quitter ce guide de configuration et de visiter un lien externe.

Pour revenir ici, veuillez
 utiliser le bouton "retour" de
 votre navigateur ou rescanner le

#### code QR sur votre appareil.

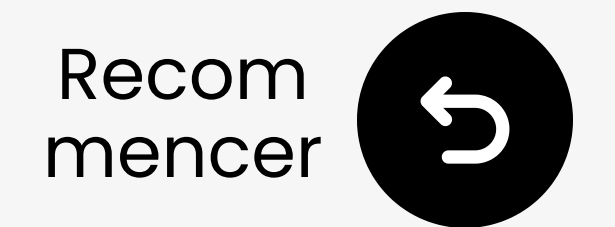

# Tenez-les près & attendez la connexion

Attendez 5-10 secondes.
 Une fois connecté, le LED deviendra blanc solide.

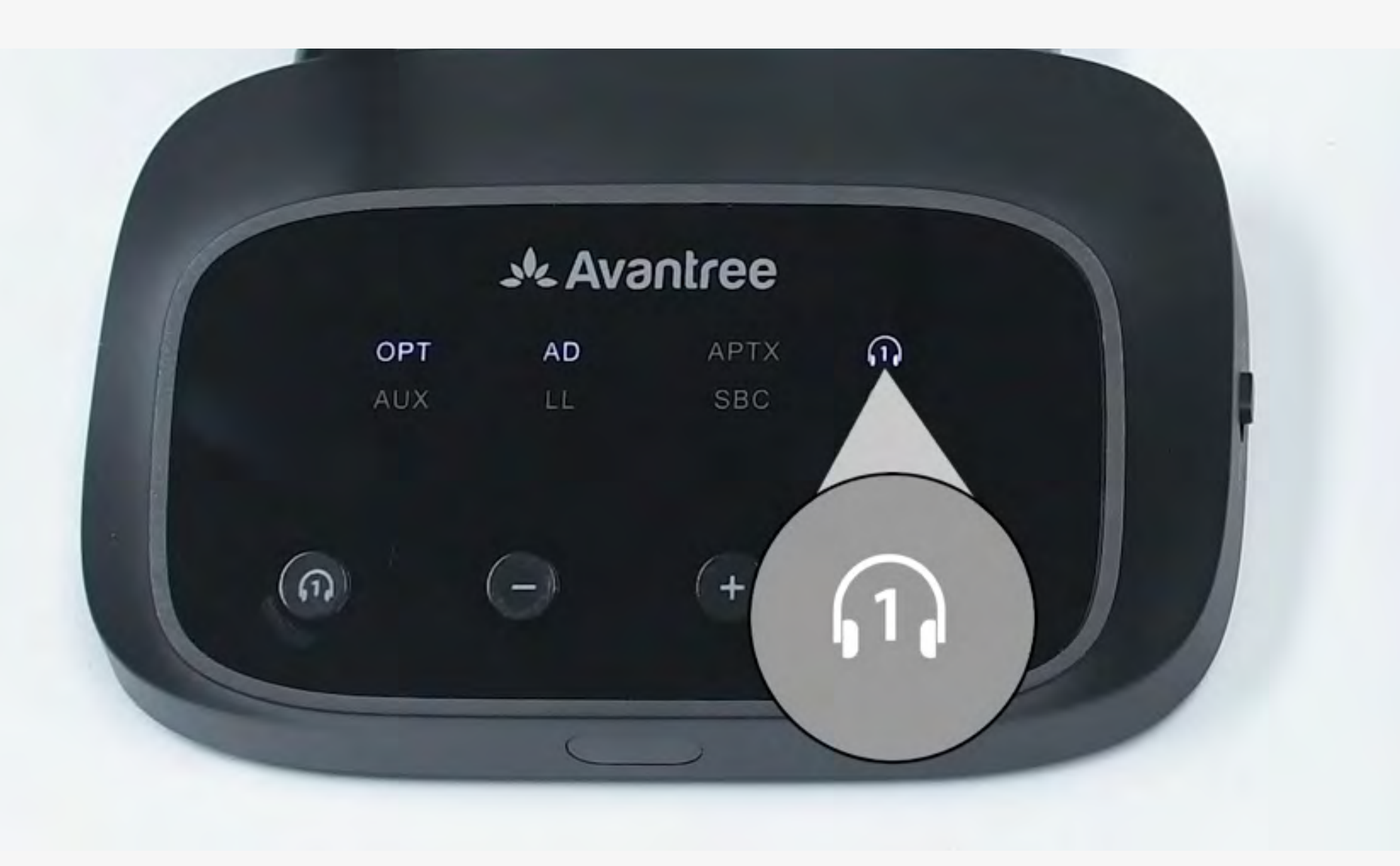

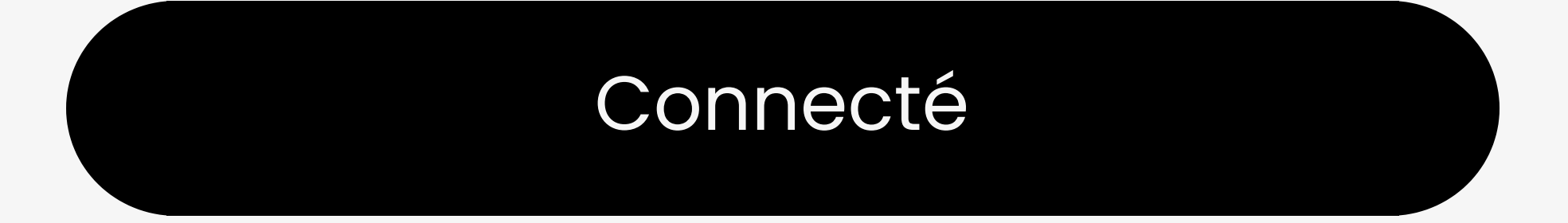

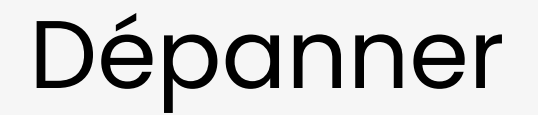

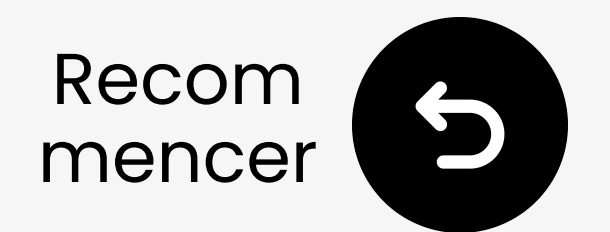

### Tester le son

Lancez une émission de télévision ou un film et vérifiez le son dans vos écouteurs.

✓ Conseil : Pour arrêter le son de vos haut-parleurs de télévision, allez dans Paramètres → Audio et sélectionnez "Haut-parleurs de télévision désactivés."

Pas de son ? Essayez <u>le dépannage</u>

Vous êtes sur le point de visiter un lien externe et de quitter ce guide de configuration.

Pour revenir ici, veuillez
 utiliser le bouton "retour" de
 votre navigateur ou rescanner le

## code QR que vous avez sur votre appareil.

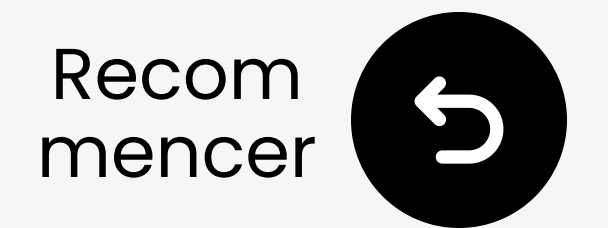

### Si vous remarquez un décalage dans le son

Cela peut être dû au fait que vos écouteurs ne prennent PAS en charge la technologie à faible latence.

Pour une meilleure performance de latence, utilisez des écouteurs qui prennent en charge aptX Adaptive ou aptX Low Latency.

Si vous utilisez un appareil non-aptX, comme des AirPods, vous pourriez rencontrer un léger retard audio.

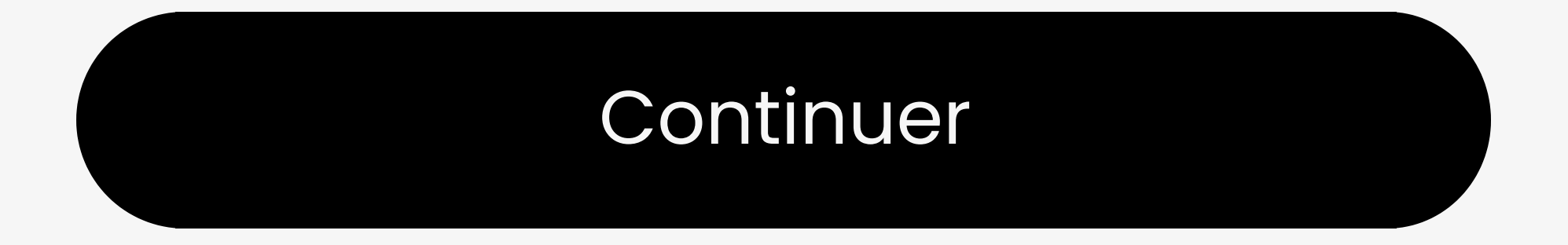

#### Contactez-nous

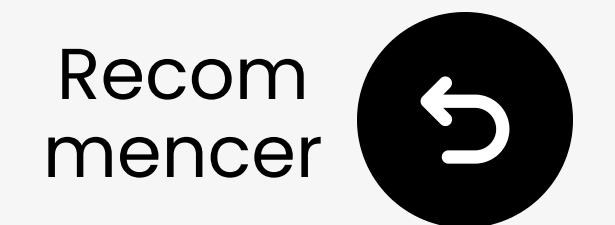

### **Connectez via RCA**

#### A Remarque

- Seules les prises RCA marquées
   "SORTIE AUDIO" sont les bonnes prises.
- L'adaptateur RCA N'EST PAS inclus.
   Contactez-nous pour un adaptateur gratuit si nécessaire

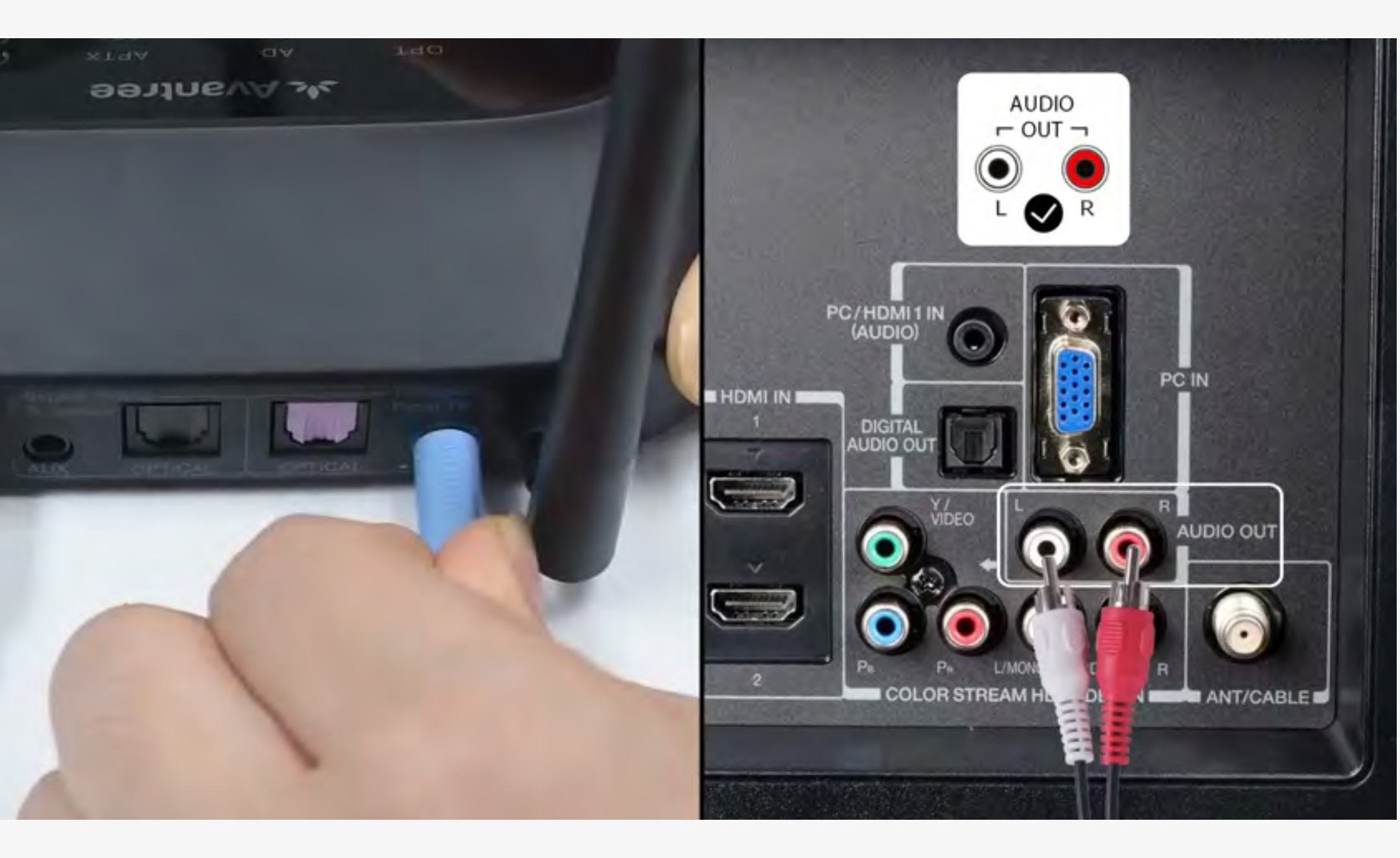

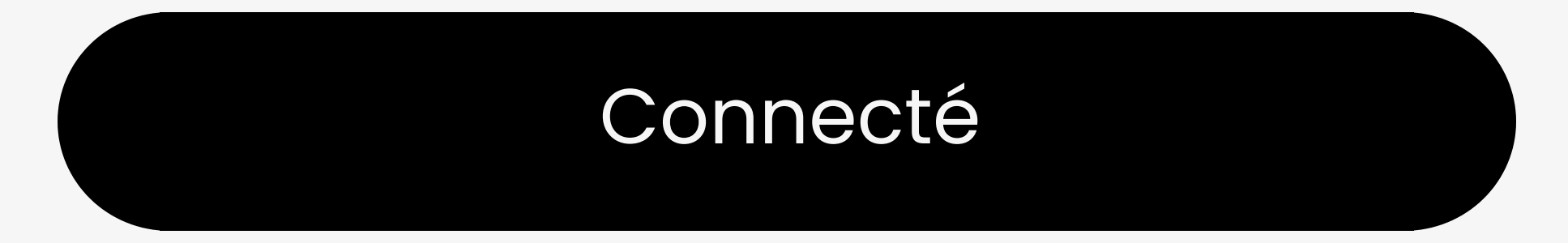

#### Contactez-nous

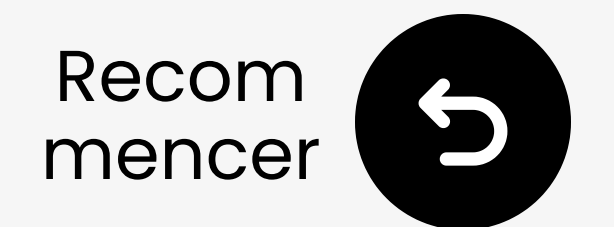

### Branchez le transmetteur

# Franchez le câble USB-C dans le transmetteur et le port USB d'alimentation de votre TV.

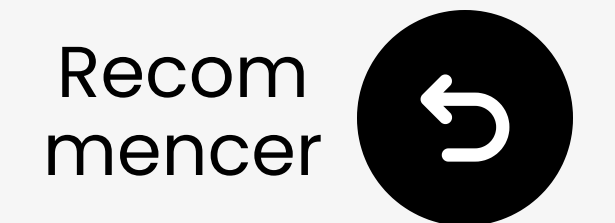

# Autres options de connexion

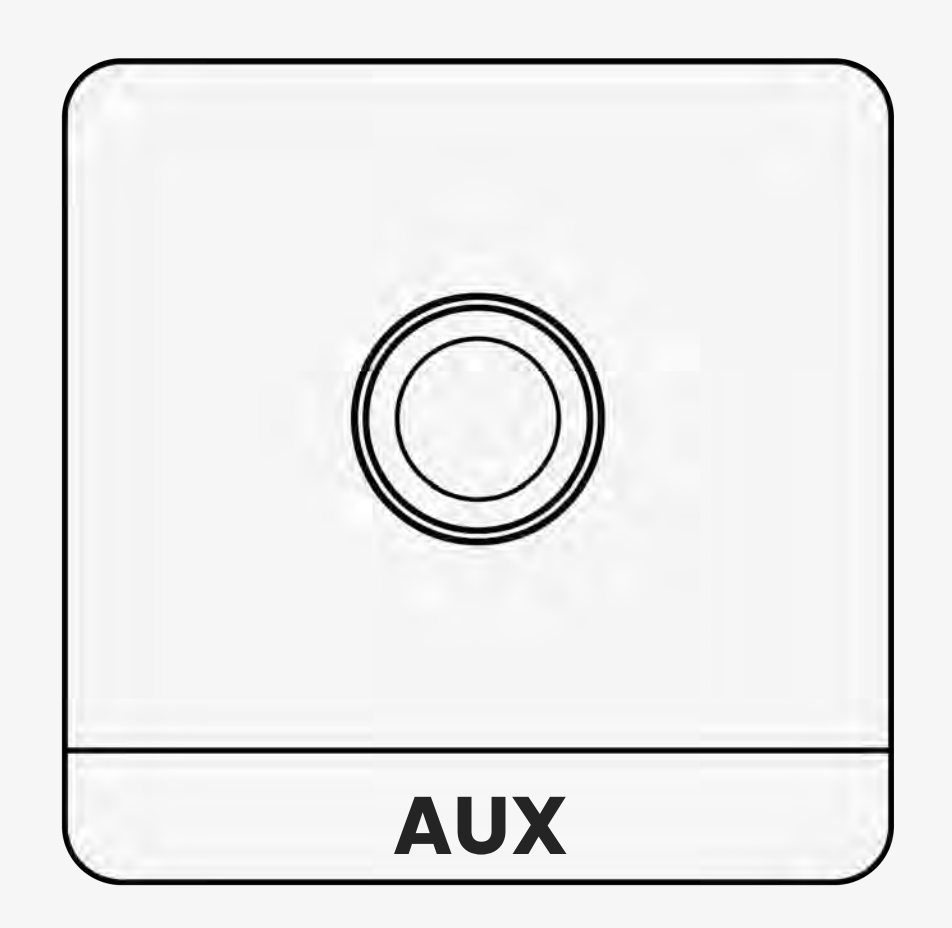

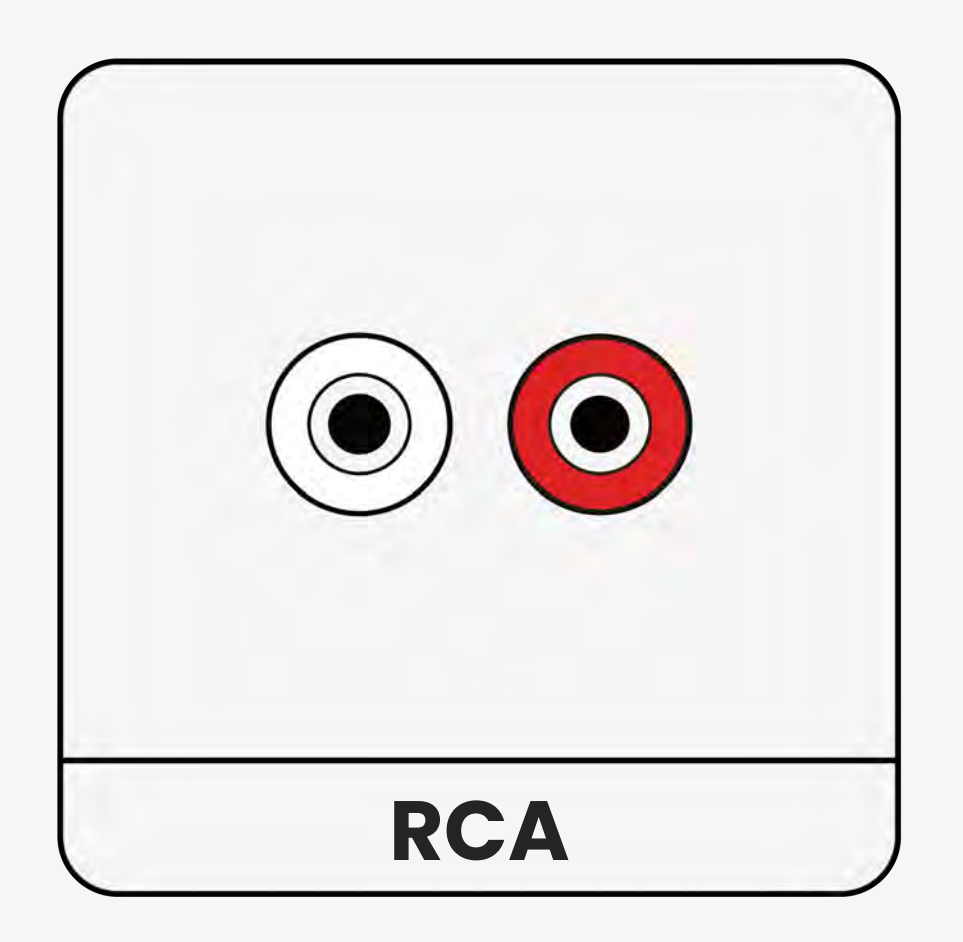

#### Non répertorié

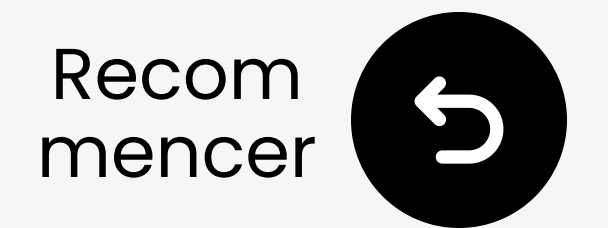

# Contactez-nous pour obtenir de l'aide !

Vous pouvez nous envoyer un email directement à **support@avantree.com**, ou cliquez sur le bouton ci-dessous pour être redirigé vers notre page de support.

Nous vous répondrons dans un délai d'un jour ouvrable !

<u>Obtenir du support</u>

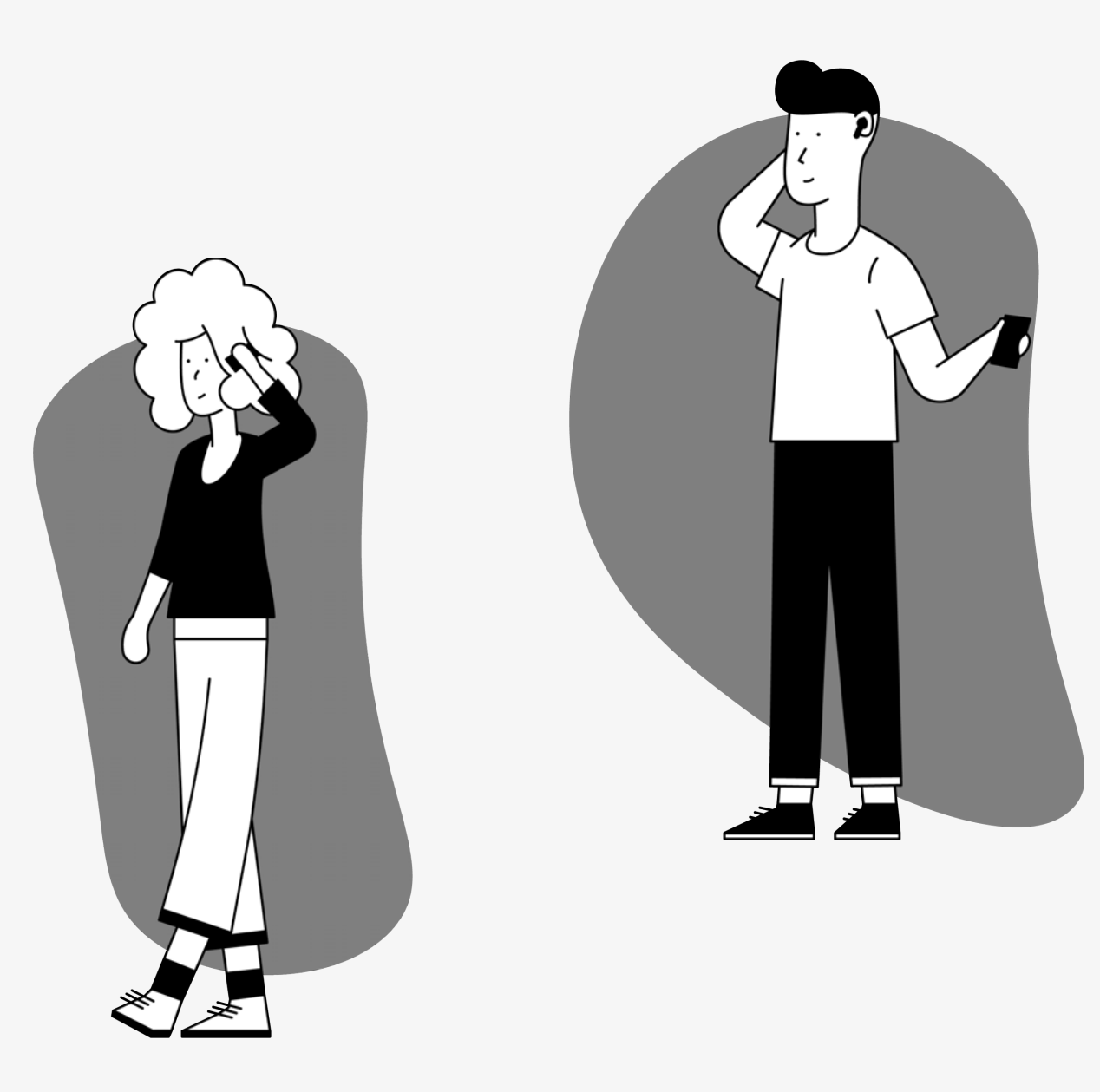

Vous êtes sur le point de quitter ce guide de configuration et de visiter un lien externe.

Pour revenir ici, veuillez
 utiliser le bouton "retour" de
 votre navigateur ou rescanner le

#### code QR sur votre appareil.

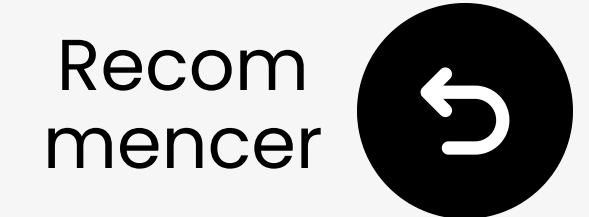

## C'est terminé!

Nous espérons que vous apprécierez votre expérience avec l'Oasis Plus 2 !

Si vous avez besoin de quoi que ce soit, n'hésitez pas à nous contacter à support@avantree.com

<u>Ajoutez une couverture</u> <u>GRATUITE de 24 mois !</u>

#### **Configuration avancée & FAQs**

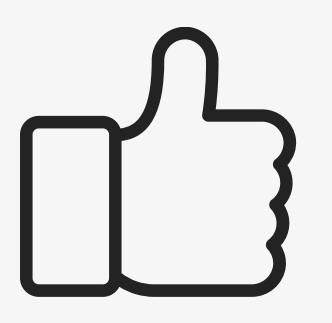

Vous êtes sur le point de quitter ce guide de configuration et de visiter un lien externe.

Pour revenir ici, veuillez
 utiliser le bouton "retour" de
 votre navigateur ou rescanner le

#### code QR sur votre appareil.